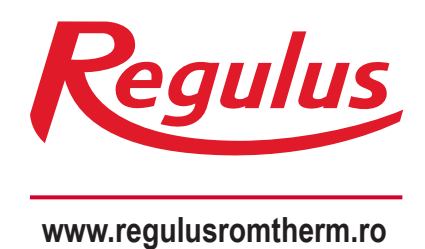

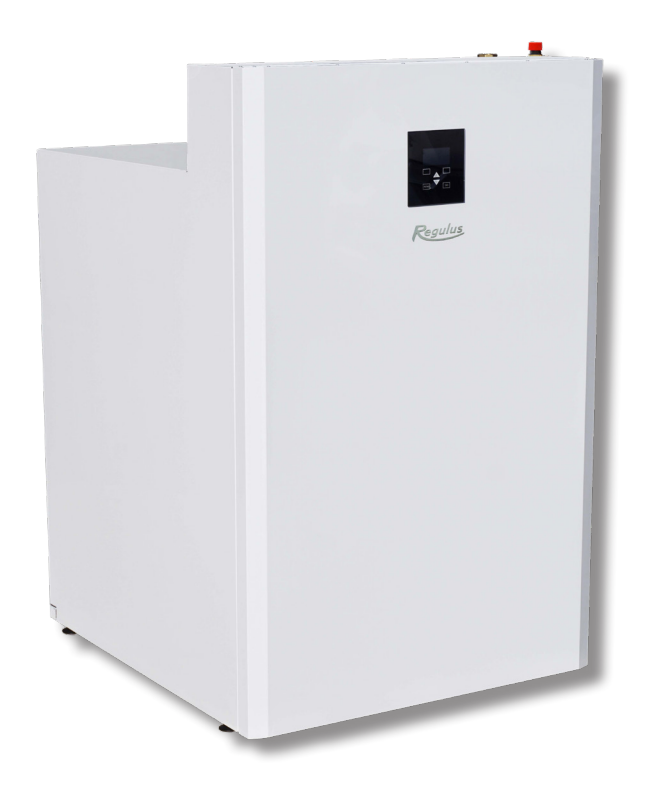

# RegulusHBOX K

## Manual de instalare și funcționare **RegulusHBOX K 106 CTC 3/3**

RO

RegulusHBOX K

# CONȚINUT

| A. INFORMAȚII GENERALE                                                                    | 5    |
|-------------------------------------------------------------------------------------------|------|
| A1. Instrucțiuni de siguranță                                                             | 5    |
| A2. Aplicație, descriere                                                                  | 5    |
| A2.1. Încălzire                                                                           | 5    |
| A2.2. Răcire                                                                              | 5    |
| A2.3. Descriere                                                                           | 6    |
| A3. Componente                                                                            | 7    |
| A4. Conexiune hidraulică internă                                                          | 8    |
| A5. Parametri                                                                             | . 9  |
| B. INSTALARE, CONECTARE                                                                   | . 11 |
| B1. Dimensiuni                                                                            | 11   |
| B2. Cerințe privind locul de instalare                                                    | 12   |
| B3. Instalare                                                                             | 12   |
| B4. Conexiune hidraulică                                                                  | 13   |
| B4.1. Variantă hidraulică cu un circuit de încălzire                                      | .14  |
| B5. Cablare electrică                                                                     | 15   |
| B5.1. Intrarea cablului                                                                   | 15   |
| B5.2. Bloc de terminale                                                                   | 16   |
| B5.3. Diagramă de cablare interioară completă                                             | 17   |
| B5.4. Diagrama de cablare a perifericelor la RegulusHBOX K                                | 18   |
| B5.5. Conectarea și reglarea accesoriilor opționale - senzor/unitate de cameră, termostat | . 19 |
| B6. Inspecția înainte de punere în funcțiune                                              | 20   |
| C. SETARI UTILIZAND AFIŞAJUL PRINCIPAL                                                    | 21   |
| C1. Meniu principal                                                                       | 21   |
| C1.1. Setări pentru ÎNCĂLZIRE                                                             | 22   |
| C1.2. Setări pentru ACM (apă caldă menajeră)                                              | 22   |
| C1.3. Setări pentru RECIRCULAREAACM                                                       | 23   |
| C1.4. Setări pentru POMPA DE CĂLDURĂ                                                      | 23   |
| C1.5. Setări pentru SURSA AUX                                                             | 23   |
| C1.6. Setări pentru VENTILAȚIE                                                            | 23   |
| C1.7. Setări pentru REGULUS ROUTE                                                         | 24   |
| D. CUM SE STABILEȘTE ACCESUL LA SITE-UL WEB AL CONTROLORULUI                              | 25   |
| D1. Accesul la controler prin intermediul rețelei locale                                  | 25   |
| D2. Acces direct la controler prin cablu Ethernet                                         | 25   |
| D3. Cum să vă conectați prin intermediul aplicației mobile IR Client                      | 29   |
| E. SETAREA CONTROLERULUI PRIN INTERMEDIUL BROWSERULUI WEB                                 | 30   |
| E1. Ecranul de pornire (ACASA)                                                            | 30   |
| E2. Fereastra pentru încălzire și apă caldă menajeră                                      | 31   |
| E3. Fereastra pentru recircularea apei calde și ventilație                                | 32   |
| E4. Afişarea schemei (DIAGRAMA)                                                           | 32   |
| E5. Meniul zonei de încălzire (ÎNCĂLZIRE)                                                 | 33   |

|       | E6. Setări pentru zonă de încălzire (Zona 1-6)                         | . 33 |
|-------|------------------------------------------------------------------------|------|
|       | E6.1. Setări ale temperaturii camerei                                  | . 34 |
|       | E6.2. Setări program de timp                                           | . 34 |
|       | E6.3. Setări de iarnă/vară (blochează încălzirea vara)                 | . 35 |
|       | E6.4. Setări ale curbei echithermice                                   | . 35 |
|       | E6.5. Setări de răcire                                                 | . 36 |
|       | E7. Zona ACU                                                           | . 36 |
|       | E8. Încălzirea piscinei                                                | . 36 |
|       | E9. Vacanță                                                            | . 37 |
|       | E10. Meniul APA CALDĂ MENAJERĂ (ACM )                                  | . 37 |
|       | E10.1. Apă caldă menajeră                                              | . 37 |
|       | E10.2. Setarea temperaturilor dorite                                   | . 37 |
|       | E10.3. Setări de recirculare a apei calde                              | . 38 |
|       | E10.4. Anti-Legionella                                                 | . 38 |
|       | E11. Meniul Surse (SURSE)                                              | . 38 |
|       | E11.1. Pompă de căldură                                                | . 38 |
|       | E11.2. Încălzire solară termală                                        | . 39 |
|       | E11.3. FV (sistem fotovoltaic)                                         | . 40 |
|       | E11.4. Şemineu, cazan cu combustibil solid                             | . 41 |
|       | E11.5. RegulusHBOX K rezistență electrică                              | . 42 |
|       | E12. Meniul alte setări (ALTELE)                                       | . 43 |
|       | E12.1. Intrări și ieșiri                                               | . 43 |
|       | E12.2. Acces și parolă                                                 | . 43 |
|       | E12.3. Setări generale                                                 | . 43 |
|       | E12.4. Prezentare generală a funcției                                  | . 43 |
|       | E12.5. Istoricul defectelor                                            | 43   |
|       | E12.6. Zona VRC / Zona VRC                                             | 43   |
|       | E12.7. leșiri universale (funcții universale)                          | . 45 |
|       | E12.8. RegulusRoute                                                    | . 46 |
|       | E13. Meniul de acces manual (MANUALS)                                  | 46   |
| F.REG | ILAREA CON I ROLERULUI PRIN IN I ERMEDIUL AFIȘAJULUI DE SERVICE        | . 47 |
|       | F1. Butoanele controlerului                                            | . 47 |
|       | F2. Prezentare generală a parametrilor afișați pe afișajul de serviciu | . 47 |
|       | F2.1. Afişaj de bază                                                   | . 47 |
|       | F2.2. Afișaj zonă (zona 1, zona 2)                                     | . 48 |
|       | F2.3. Afişaj sistem solar termic                                       | . 49 |
|       | F2.4. Afişarea ACM                                                     | . 49 |
|       | F2.5. Afișarea pompei de căldură, pompelor de căldură în cascadă       | . 49 |
|       | F2.6. Afişaj cu versiunea firmware și data lansării                    | . 51 |
|       | F2.7. Controler în setările din fabrică                                | . 51 |
|       | F2.8. Selectați setarea dorită (meniu)                                 | . 51 |
|       | F3. Setări utilizator                                                  | . 52 |
|       | F3.1. Zone de încălzire                                                | . 52 |
|       | F3.2. Zona VRC                                                         | . 52 |
|       |                                                                        |      |

| F3.3. Programe orare                                        | 53 |
|-------------------------------------------------------------|----|
| F3.4. Curbe de încălzire cu compensare meteorologică        | 53 |
| F3.5. Controlul pompei de căldură                           | 53 |
| F3.6. Defecțiuni PC                                         | 53 |
| F3.7. Alte defecțiuni                                       | 53 |
| F3.8. Setări pentru încălzirea apei calde menajere          | 54 |
| F3.9. Setări ale încălzirii rezervorului de acumulare (ACU) | 54 |
| F3.10. Setări de recirculare a apei calde menajere          | 54 |
| F3.11. Statistici                                           | 54 |
| F3.12. Date operaționale                                    | 54 |
| F3.13. Altele                                               | 54 |
| F3.14. Setări de dată și oră                                | 55 |
| F3.15. RegulusRoute - Parametrii de conectare a serviciului | 55 |
| F4. Module suplimentare                                     | 55 |
| F4.1. Modul termoșemineu                                    | 55 |
| F4.2. Modul UNI, Modul UNI                                  | 55 |
| ÎNTREȚINERE                                                 | 56 |
| G1. Întretinerea de către utilizator                        | 56 |
| G2. Scoaterea capacului frontal                             | 56 |
| G3. Îndepărtarea capacului de cablare                       | 57 |
| G4. Întreținere profesională                                | 57 |
| G5. Întreruperea activității                                | 58 |
| G6. Reciclare / Eliminare                                   | 58 |
| H. SERVICE                                                  | 58 |
| H1. Indicarea defecțiunilor                                 | 58 |
| H2. Evidența reparațiilor și inspecțiilor                   | 59 |

# A. INFORMAȚII GENERALE

Acest manual de instalare și utilizare face parte integrantă din produs. Înainte de a începe orice lucrare, citiți acest manual și păstrați-l accesibil în orice moment. Dacă pierdeți manualul, puteți descărca versiunea curentă în format pdf de pe site-ul *www.regulusromtherm.ro*.

## A1. Instrucțiuni de siguranță

- Acest aparat trebuie utilizat numai de către persoane care au fost instruite în mod corespunzător cu privire la utilizarea în siguranță a aparatului şi care înțeleg riscurile implicate. Aparatul nu trebuie utilizat de copii şi de persoane cu abilități fizice, senzoriale sau mentale limitate sau cu experiență şi cunoştințe insuficiente. Este interzis în mod expres copiilor să se joace cu aparatul!
- **Conectarea hidraulică** a RegulusHBOX K trebuie efectuată de o persoană calificată profesional, în conformitate cu standardele și reglementările aplicabile.
- Numai persoanele cu calificare în domeniul electric au voie să îndepărteze capacul de cabluri.
- Toate lucrările de instalare electrică trebuie efectuate de o persoană calificată profesional, în conformitate cu acest manual și în conformitate cu standardele și reglementările aplicabile.
- Nu modificați cablajul intern al RegulusHBOX K, acesta este complet de la producție.
- Înainte de a începe lucrările la instalația , electrică este necesar să deconectați RegulusHBOX K de la sursa de alimentare!
- Regulatorul integrat în RegulusHBOX K nu înlocuiește în niciun caz elementele de siguranță sistemului de încălzire sau ale sistemului de apă caldă. Aceste elemente de siguranță trebuie să fie instalate în conformitate cu standardele și reglementările aplicabile. Efectuați instalarea în conformitate cu proiectul și asigurați-vă că sunt instalate toate elementele de siguranță prescrise.
- Setarea controlerului și conectarea accesoriilor opționale trebuie efectuate în în conformitate cu instrucțiunile furnizate în acest manual.

## A2. Aplicație, Descriere

#### A2.1. Încălzire

Unitatea interioară RegulusHBOX K este proiectată pentru încălzirea spațiului și pentru prepararea de ACM de la o pompă de căldură CTC cu inverter (seria 600, EcoAir 712M). Când este instalată împreună cu o pompă de căldură CTC EcoPart, este necesar să scoateți pompa de circulație din pompa de căldură și să introduceți în schimb piesa înlocuitoare a pompei (cod 17391).

#### A2.2. Răcire

#### Răcirea unei clădiri cu o pompă de căldură

Când este combinată cu unitatea RegulusHBOX K, pompa de căldură CTC EcoAir 712M poate fi utilizată pentru răcire dacă temperatura fluidului de lucru nu este sub 18°C. Răcirea la temperaturi mai scăzute va necesita o conexiune hidraulică specială și trebuie rezolvată în legătură cu întregul circuit de încălzire/răcire. Dacă aveți nevoie de această metodă de răcire a clădirii, vă rugăm să contactați departamentul tehnic al Regulus.

# Răcirea pasivă a unei clădiri din circuitul primar al pompei de căldură CTC EcoPart 600 (un colector de pământ sau foraje)

Atunci când este combinată cu unitatea RegulusHBOX K, poate fi utilizată răcirea pasivă de la colectorul de sol al pompei de căldură sau de la foraj. Pentru răcirea pasivă, trebuie instalat un kit special cu un schimbător de căldură pentru conectarea circuitului primar al pompei de căldură la circuitul de încălzire/răcire. Răcirea trebuie efectuată în afara unității RegulusHBOX K. Această metodă de răcire necesită o racordare hidraulică specială a sistemului și trebuie rezolvată în legătură cu întregul circuit de încălzire/răcire. Dacă aveți nevoie de această metodă de răcire a clădirii, vă rugăm să contactați departamentul de tehnic al Regulus.

#### A2.3. Descriere

Funcționarea unității RegulusHBOX K și a sistemelor conectate pentru încălzirea spațiului și de preparare de apă caldă menajeră este controlată de un controler integrat inteligent, care este complet cablat din fabrică. Acest controler este echipat cu propriul său site web (webserver) care permite controlul de la distanță prin intermediul unui browser web pentru computer sau prin intermediul unui smartphone sau al unei tablete cu aplicația Regulus IR Client instalată (sunt disponibile versiunile Android și iOS).

Unitatea RegulusHBOX K include un rezervor emailat de apă caldă menajeră de tip RGC, pentru încălzirea apei calde menajere, o sursă de căldură auxiliară dotată cu o rezistență electrică de 6 kW comutat în trepte de 2 kW și o pompă de circulație pentru o pompă de căldură și pentru un circuit de încălzire.

Comutarea pompei de căldură între încălzire și prepararea apei calde menajere este asigurată de o vană integrată de zonă cu trei căi cu actuator.

Informațiile privind starea actuală de funcționare pot fi citite pe unitatea de control cu afișaj grafic situată pe capacul frontal al unității RegulusHBOX K. Cablul de conectare al unității de comandă nu este conectat din fabrică (pentru a preveni smulgerea acestuia în timpul instalării). În timpul instalării, acesta trebuie să fie conectat la contrapiesa marcată "Display" de pe capacul de cabluri. Dacă este necesar, unitatea de control poate fi relocată în zona de locuit a casei, unde poate acționa și ca senzor de temperatură și umiditate a camerei (conectat cu un cablu JYSTY 1x2x0,8). În acest caz, este necesar să instalați un capac orb în locul unității de control (cod 18248 - neinclus).

#### Elemente de bază ale unității interioare RegulusHBOX K

- Controler IR RegulusHBOX K cu acces de la distanță de la un computer sau o aplicație mobilă
- Unitate de control cu afişaj grafic, meniu în limba engleză, care poate fi utilizată ca unitate de cameră (conexiune cu două fire).
- Rezervor de apă caldă RGC 170 cu suprafață interioară emailată, schimbător de căldură integrat pentru preparare apă caldă menajeră și un anod electronic.
- Pompă de circulație Wilo Para 25/8 iPWM1 pentru circuitul pompei de căldură și pentru circuitul de încălzire
- Rezistență electrică de 6 kW, comutat în trepte de 2 kW (puterea paximă poate fi limitată în controler meniu).
- leșire pentru o altă rezistență electrică de 6 kW comutat în trepte de 2 kW
- Vană de zonă trei căi pentru comutarea pompei de căldură între încălzirea spațiului şi prepararea apei calde menajere
- Supapă de siguranță a sistemului de încălzire
- Robinet de golire pentru sistemele de încălzire și apă caldă menajeră
- Cablaj electric cu bloc de terminale pentru conectarea uşoară a unei pompe de căldură şi a altor accesorii inclusiv protecția de bază a componentelor
- Senzor de temperatură și presiune apei de încălzire, senzor de temperatură ACM
- Senzor de temperatură exterioară
- Robinet cu bilă cu filtru şi magnet

#### Accesorii (nu sunt incluse în livrare)

- Kit de siguranță pentru conductele de apă rece, inclusiv clapetă de sens, supapă de siguranță, manometru, branşament pentru conectarea vasului de expansiune/recirculare şi branşament pentru completarea apei de încălzire - pentru coduri, consultați Catalogul.
- Stație de pompare CSE TV pentru recircularea apei calde de consum pentru coduri, consultați Catalogul.
- Vas de expansiune pentru sisteme de încălzire pentru coduri, consultați Catalogul.
- Vas de expansiune ACM pentru coduri, consultați Catalogul.
- Capac orb şi cadru pentru RegulusBOX K atunci când unitatea de control cu afişaj este utilizată ca unitate de cameră - cod 18248

## **A3. Componente**

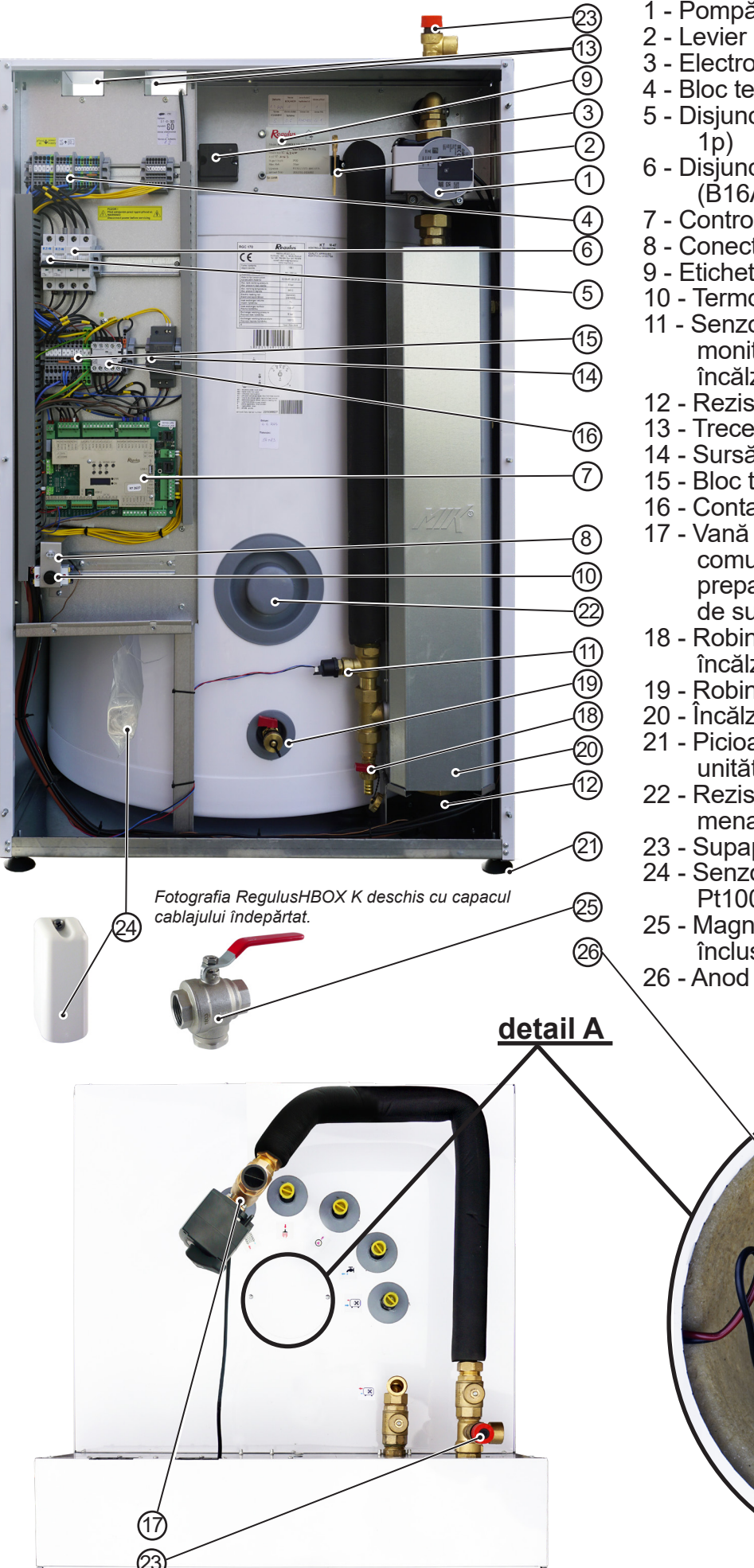

- 1 Pompă de circulație
- 2 Levier pentru robinetele cu bilă
- 3 Electronică pentru anodul electronic
- 4 Bloc terminal de cablare
- 5 Disjunctor pentru măsurare&control (B6A 1p)
- 6 Disjúnctor pentru pompa de căldură (B16A 1.p)
- 7 Controler IR RegulusHBOX K
- 8 Conector unitate de control
- 9 Eticheta produsului cu numărul de serie
- 10 Termostat de siguranță
- 11 Senzor de presiune pentru monitorizarea presiunii sistemului de încălzire
- 12 Rezistență electrică 6 kW
- 13 Trecere pentru cabluri
- 14 Sursă de alimentare pentru IR
- 15 Bloc terminal intern auxiliar
- 16 Contactor pentru rezistența electrică
- 17 Vană de zonă cu trei căi pentru comutare între încălzirea spațiului și prepararea ACM (accesibil din partea de sus)
- 18 Robinet de golire a sistemului de încălzire
- 19 Robinet de golire a sistemului de ACM
- 20 Încălzitor în linie
- 21 Picioare reglabile pentru nivelarea unității RegulusHBOX K
- 22 Rezistența electrică pentru apă caldă menajeră poate fi instalat aici (G 6/4")
- 23 Supapă de siguranță pentru încălzire
- 24 Senzor de temperatură exterioară Pt1000
- 25 Magnet Filterball (robinet cu bilă 1" F, înclusă)
- 26 Anod electronic (de sus , sub capac)

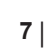

## A4. Conexiune hidraulică internă

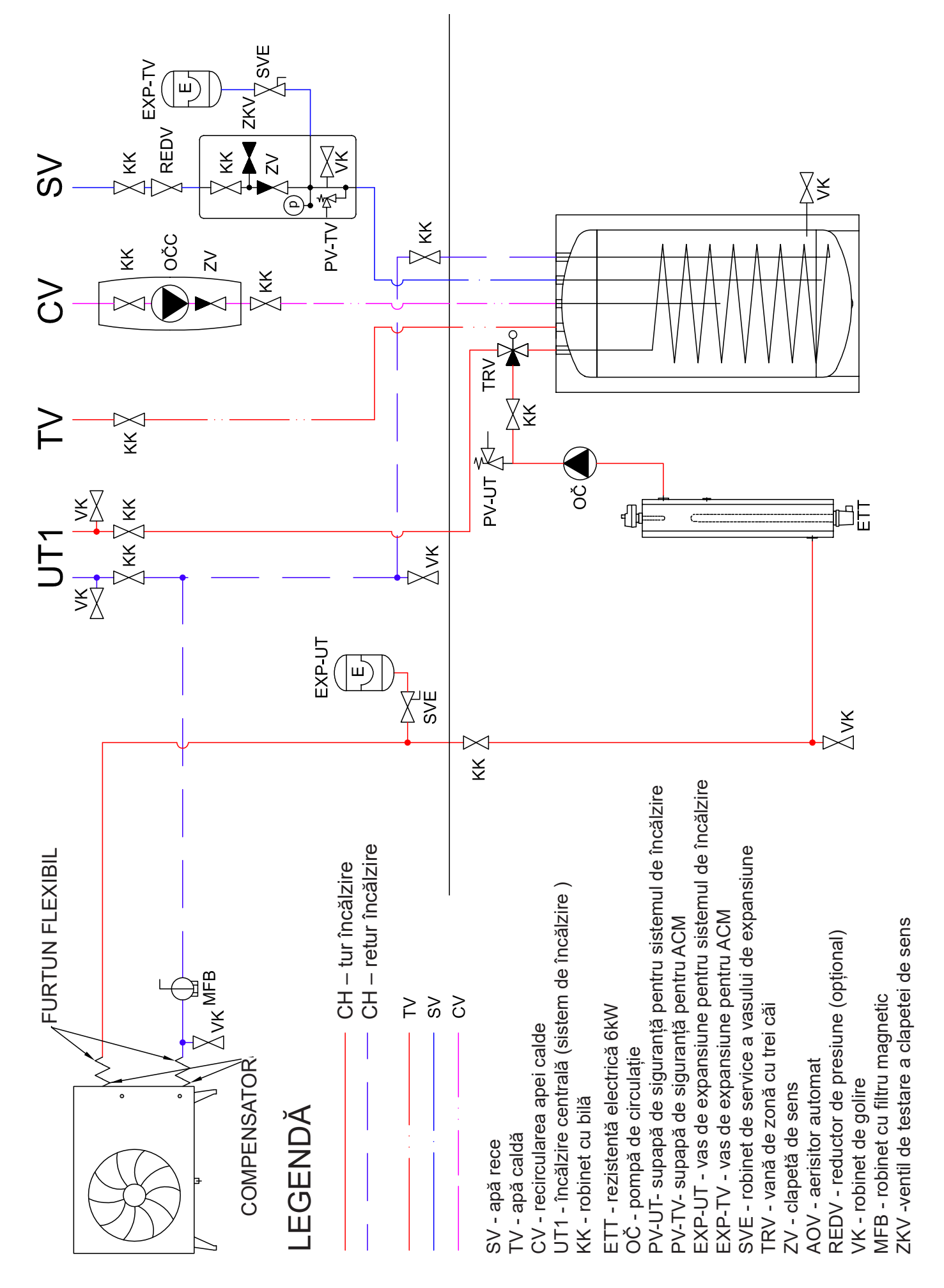

## A5. Parametrii

| Date tehnice                                                                                   |                                                                                                   |
|------------------------------------------------------------------------------------------------|---------------------------------------------------------------------------------------------------|
| Volumul total al rezervorului                                                                  | 173 I                                                                                             |
| Volumul total de lichid în rezervor                                                            | 166 l                                                                                             |
| Volumul fluidului în schimbătorul de căldură ACM                                               | 71                                                                                                |
| Suprafața schimbătorului de căldură ACM                                                        | 1,6 m <sup>2</sup>                                                                                |
| Temperatura de lucru a fluidului                                                               | 18–90 °C                                                                                          |
| Presiunea maximă de lucru - sistem de încălzire                                                | 3 bar                                                                                             |
| Presiunea minimă de lucru - sistem de încălzire                                                | 0,5 bar                                                                                           |
| Presiunea maximă de lucru - DHW                                                                | 6 bar                                                                                             |
| Temperatura ambiantă                                                                           | 5–40 °C                                                                                           |
| Umiditate relativă max                                                                         | 80 % fără condensare                                                                              |
| Presiunea reglată a supapei de siguranță - sistem de încălzire                                 | 3 bar                                                                                             |
| Secțiunea orificiului de descărcare a supapei de siguranță                                     | 132 mm <sup>2</sup>                                                                               |
| Coeficientul de descărcare al supapei de siguranță                                             | 0,3                                                                                               |
| Timp de funcționare a actuatorului vanei cu 3 căi                                              | 15 s                                                                                              |
| Pierderi de căldură (rezervor 60 °C/ambient 20 °C)                                             | 87 W                                                                                              |
| Greutate totală fără apă                                                                       | 166 kg                                                                                            |
| Greutatea totală cu apă                                                                        | 350 kg                                                                                            |
| Dimensiuni generale (L x A x P)                                                                | 750 x 1222 x 833 mm                                                                               |
| Înălțimea de basculare (fără supapa de siguranță conectată)                                    | 1390 mm                                                                                           |
| Data algotrica                                                                                 |                                                                                                   |
| Surač de alimentara                                                                            | 2/N/RE - 400 / 220 \/ 60 Hz                                                                       |
| Suisa de alimentare                                                                            | 3/N/PE ~ 400 / 230 V 30 HZ                                                                        |
|                                                                                                | 4 mm² (n(at) / 6 mm² (sond)                                                                       |
|                                                                                                | 0.2  kW (1313  C)  pointpa de calcula conectata                                                   |
| Rezistență electrică                                                                           | al doilea rezistentă el. de 6 kW                                                                  |
| Clasificare IP                                                                                 | IP20                                                                                              |
| Disjunctor pentru pompa de căldură                                                             | B 16A 1p                                                                                          |
| Disjunctor pentru măsurare și control                                                          | B 6A 1p                                                                                           |
|                                                                                                |                                                                                                   |
| Conectivitate, Card de memorie                                                                 | 0                                                                                                 |
| LICP nentru conectorea unui adanter LICP W//Fi entienel                                        | 28                                                                                                |
| DSB pentru conectarea unui adaptor DSB WiFi opțional                                           |                                                                                                   |
| RS485 pentru conectarea unel pompe de caldura                                                  |                                                                                                   |
|                                                                                                |                                                                                                   |
| Card da mamaria Miara SD                                                                       |                                                                                                   |
|                                                                                                | IX IX                                                                                             |
| Intrări și ieșiri pentru accesorii opționale                                                   |                                                                                                   |
| 1x ieșire releu                                                                                | 230 V/5A (K4, K5)                                                                                 |
| 3x ieșiri releu pentru al doilea încălzitor                                                    | 230 V/16A                                                                                         |
| 3x ieșire PWM                                                                                  | 24 V DC (AO0, AO1, PWM3)                                                                          |
| 4x ieșire analogică                                                                            | 0–10 V (AO2–AO5)                                                                                  |
| 1x intrare pentru controlul ondulării                                                          | 230–400 V AC (HDO)                                                                                |
| 1x intrare pentru semnalul iPWM de la pompa de circulație                                      | A/DI16                                                                                            |
| 13x intrare pentru senzori de temperatură Pt1000*)                                             | domeniul de măsurare –90 la 400 °C (A/DI0–A/DI13 și A/DI20)                                       |
| *) De asemenea, intrările pot fi utilizate ca intrări binare fără potențial pentru conectarea, | de exemplu, a unui comutator de recirculare imediată sau a unui comutator de amplificare VRC etc. |
| Încălzirea apei calde de la 10 °C la 45 °C cu temperatura d                                    | de tur a apei de încălzire de 60 °C                                                               |
| Puterea schimbătorului de căldură                                                              | 24 kW (600 l/h)                                                                                   |

#### Diagrama pierderilor de presiune ale unității RegulusHBOX K - la sistemul de încălzire

#### Diagrama pierderilor depresiune a unității RegulusHBOX K - încălzire apă caldă menajeră

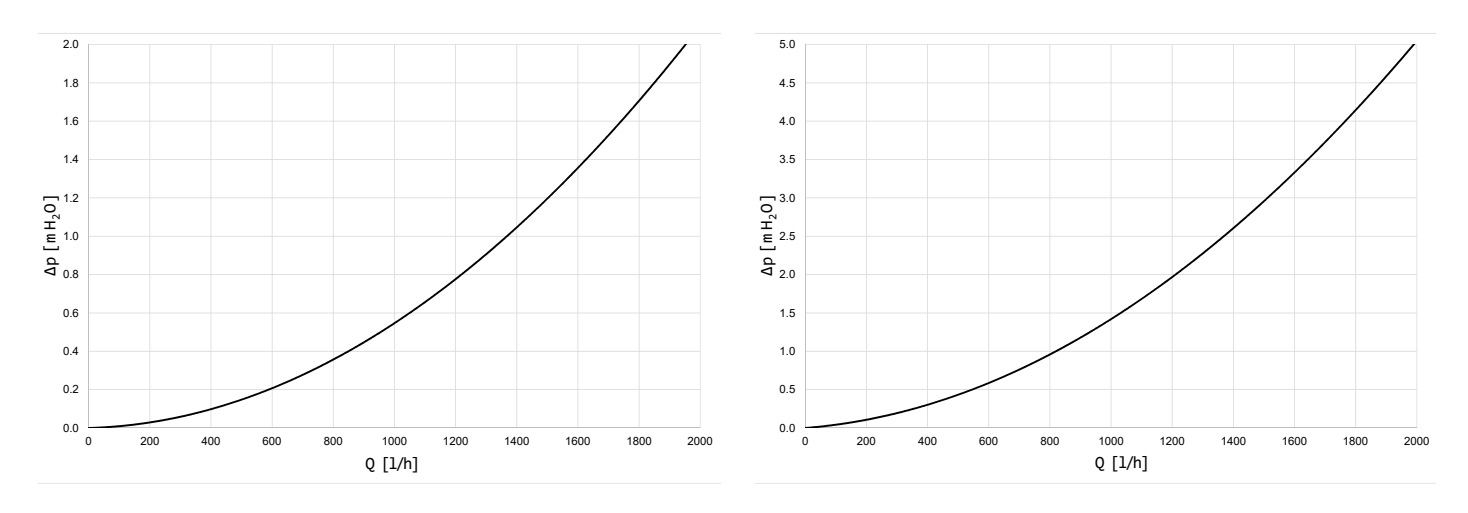

#### Curbe de performanță pentru pompa Wilo Para 25/8 iPWM1 a pompei de căldură

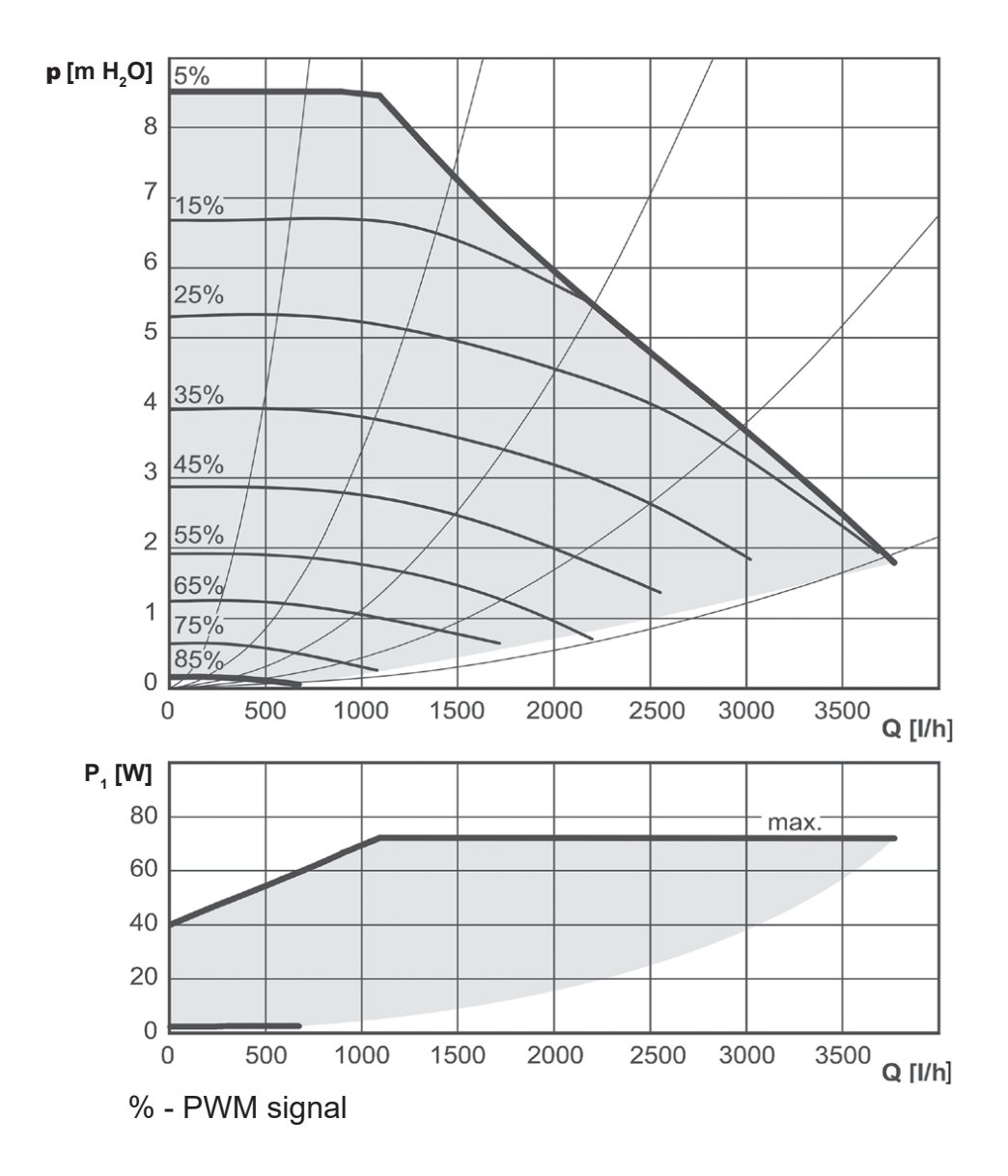

## **B. INSTALARE, CONEXIUNE**

## **B1. Dimensiuni**

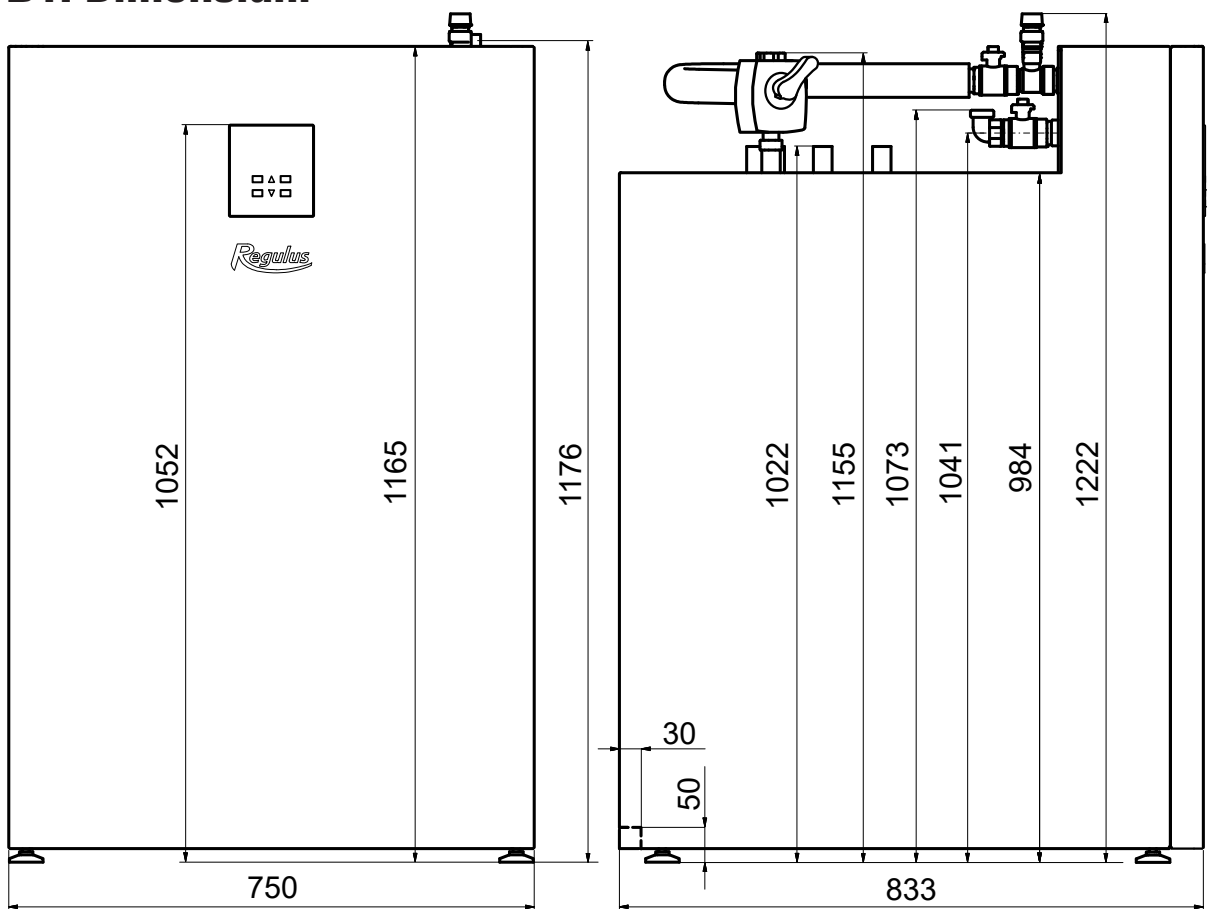

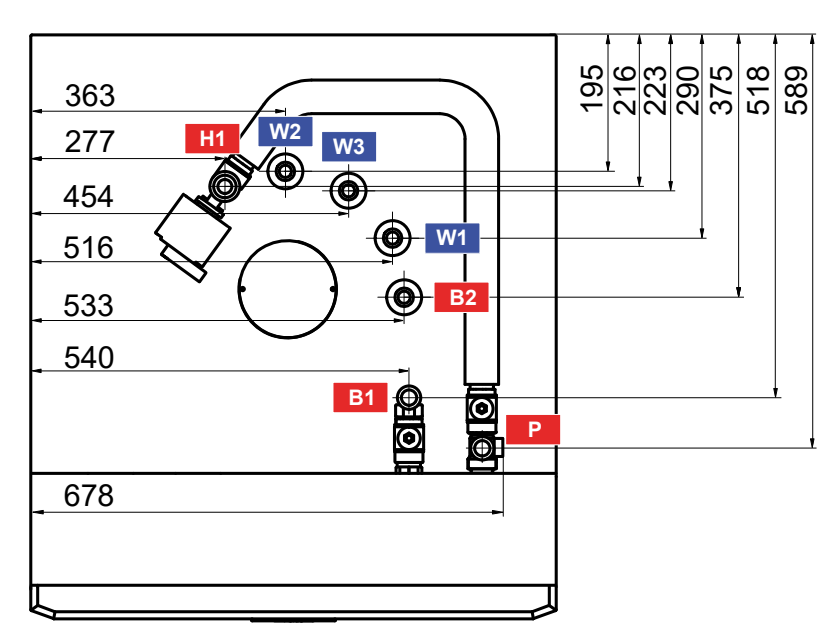

| Pos.      | Descriere                                 | Conexiune | Înălțime [mm] |
|-----------|-------------------------------------------|-----------|---------------|
| W1        | Apă rece                                  | G 3/4" M  | 1022          |
| W2        | Apă caldă                                 | G 3/4" M  | 1022          |
| W3        | Recirculare                               | G 3/4" M  | 1022          |
| B1        | Tur pompa de căldură                      | G 1" M    | 1073          |
| <b>B2</b> | Retur pompa de căldură                    | G 3/4" M  | 1022          |
| H1        | Tur către sistemul de încălzire           | G 1" M    | 1155          |
| Р         | Supapă de siguranță - sistem de încălzire | G 3/4" F  | 1176          |

## **B2. Cerințe privind locul de instalare**

- RegulusHBOX K trebuie instalat numai în interior
- Asigurați-vă că nu poate intra apă în RegulusHBOX K la locul de instalare.
- Nu instalați dispozitivul în zone cu baie sau duș din zonele 0, 1 și 2.
- Nu instalați RegulusHBOX K în locuri cu risc de îngheț.
- Nu instalați dispozitivul lângă gaze, obiecte sau substanțe agresive, explozive sau inflamabile
- Respectați distanțele minime necesare față de construcții în conformitate cu imaginea.

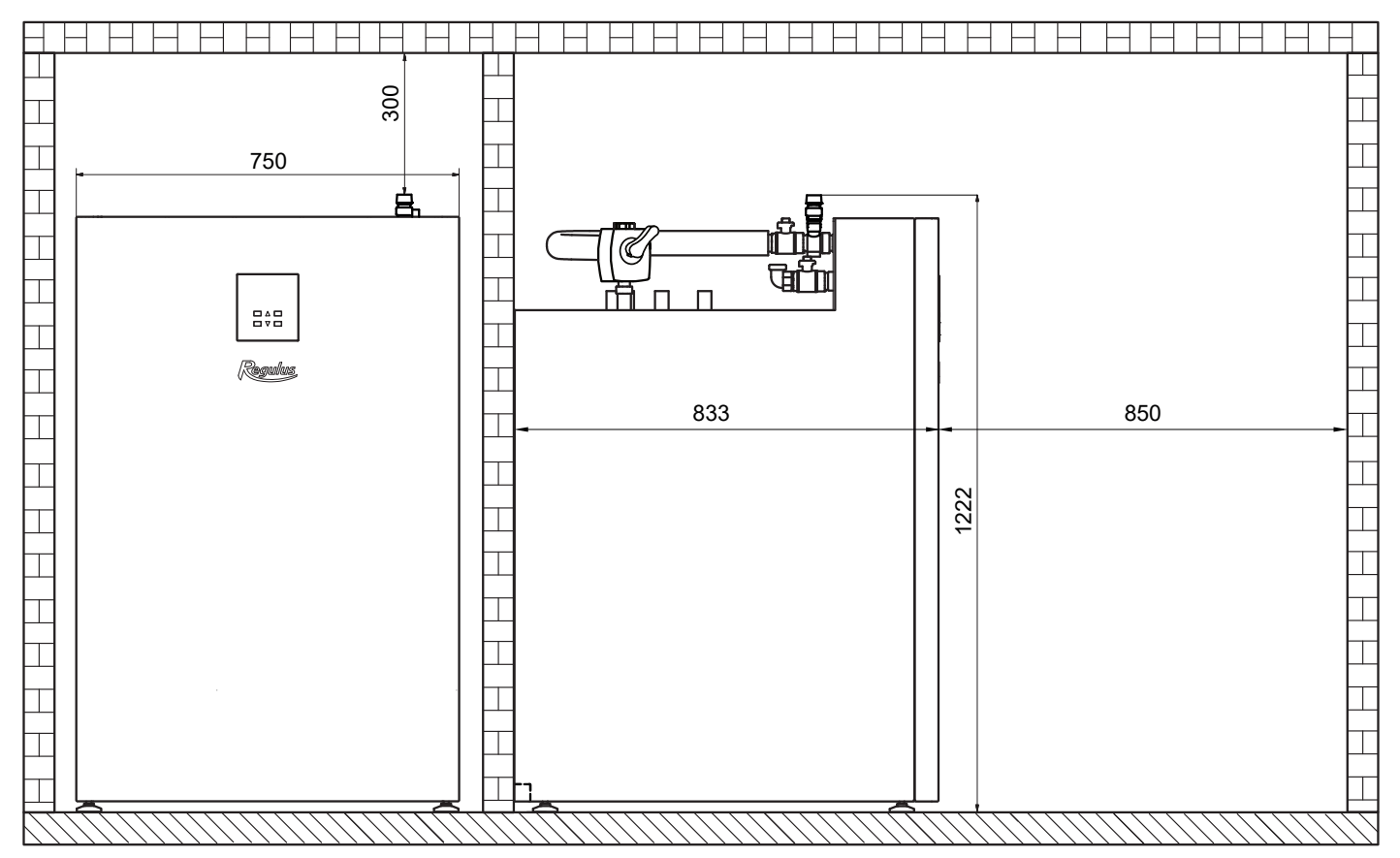

#### Instalarea unității RegulusHBOX K

## **B3. Instalare**

Transportați RegulusHBOX K la locul de instalare în poziție verticală. Nu este permis să transportați RegulusHBOX K în poziție orizontală.

Instalați RegulusHBOX K pe o podea plană cu o suficientă capacitate de încărcare a podelei - greutatea RegulusHBOX K fără apă de

încălzire este 166 kg, cu apă este de 350 kg.

Așezați RegulusHBOX K pe verticală cu ajutorul picioarelor sale reglabile.

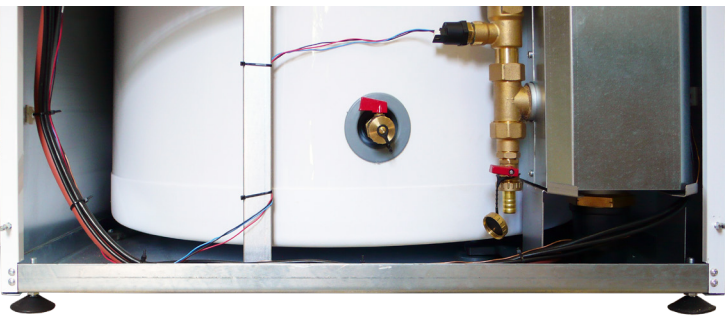

## **B4. Conexiune hidraulică**

# A. leșirile pentru racordarea țevilor sunt marcate cu pictogramele respective pe partea superioară a RegulusHBOX K.

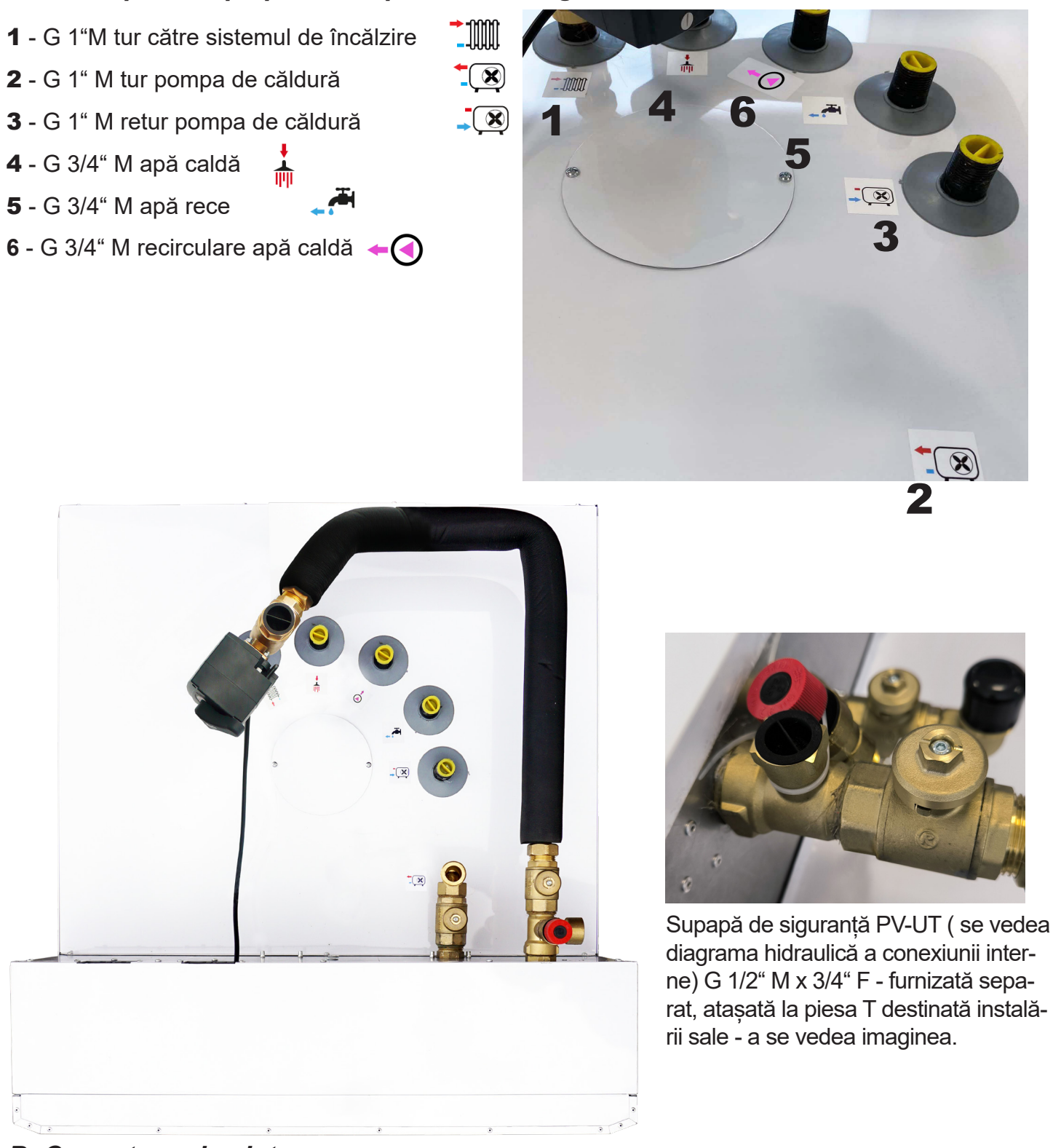

#### B. Conectarea la sistem

Conectați RegulusHBOX K la sistem în conformitate cu diagrama de conectare hidraulică:

- montați o supapă de siguranță PV-UT în racordul G 1/2" F al piesei T

#### **Avertisment:** Dopurile de plastic plasate în mufele de conectare servesc doar ca protecție împotriva deteriorării în timpul transportului. Toate dopurile trebuie îndepărtate înainte de instalare!

Mânerul de control al robinetelor cu bilă este situat în interiorul unității RegulusHBOX K, a se vedea cap. A3. Componente. Operarea acestor robinete este rezervată exclusiv tehnicienilor de service.

## B4.1 Variantă hidraulică cu un circuit de încălzire

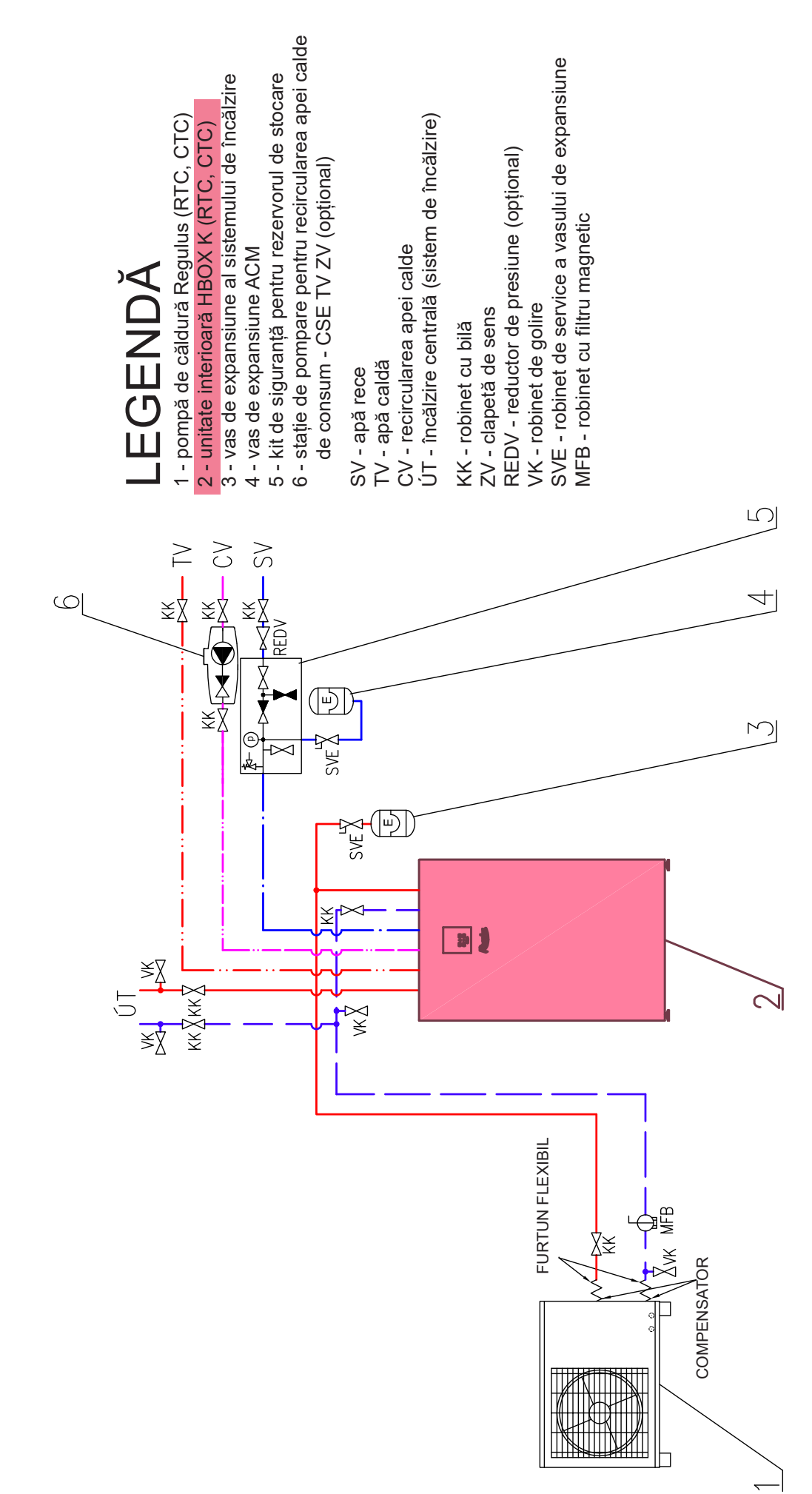

## **B5. Cablare electrică**

#### **B5.1. Intrarea cablurilor**

Pentru conectarea electrică a RegulusHBOX K, este necesar să îndepărtați capacul frontal și capacul de cablare situat în spatele acestuia.

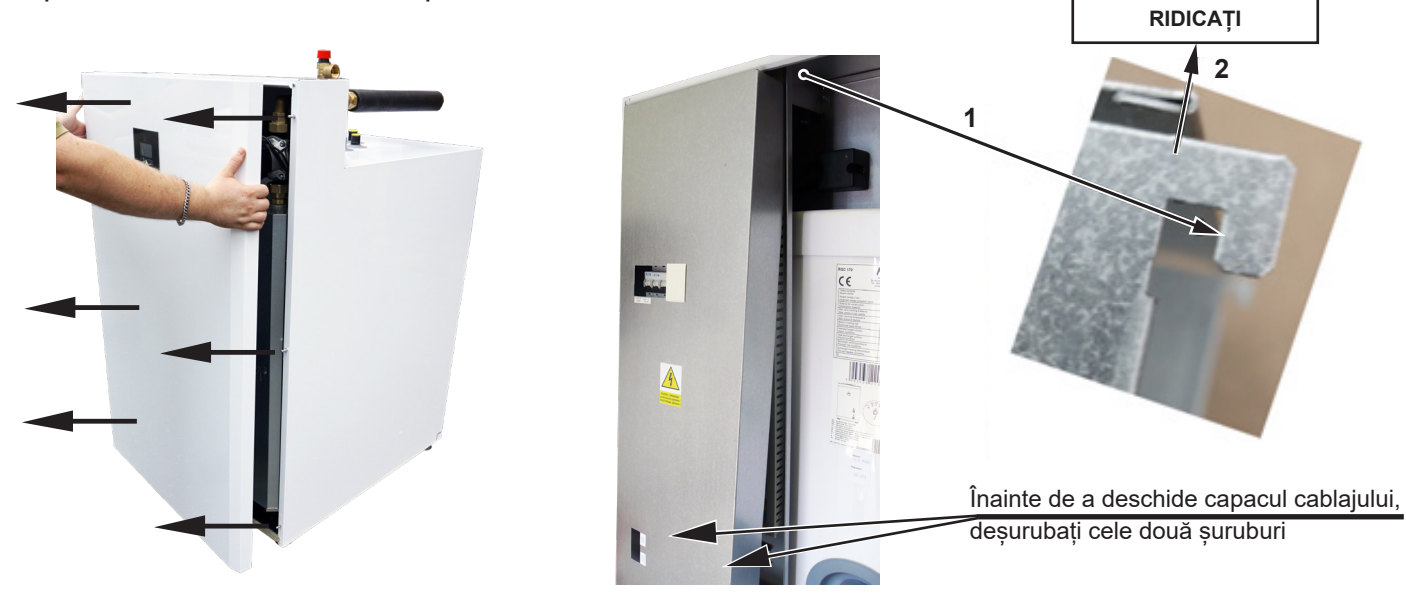

Două pasaje sub capacul RegulusHBOX K sunt utilizate pentru conectarea cablurilor.

#### Notă: Cablul de alimentare este utilizat nu numai pentru alimentarea RegulusHBOX K, ci și pentru alimentarea pompei de căldură!

Nu recomandăm utilizarea pinilor terminali sertizați atunci când conectați secțiunea transversală maximă a conductorului lițat la blocul de terminale. Pini terminali sertizate sunt potrivite pentru firele cu o secțiune transversală mai mică (de obicei senzori, PWM etc.). Lungimea minimă de dezizolare este de 9 mm.

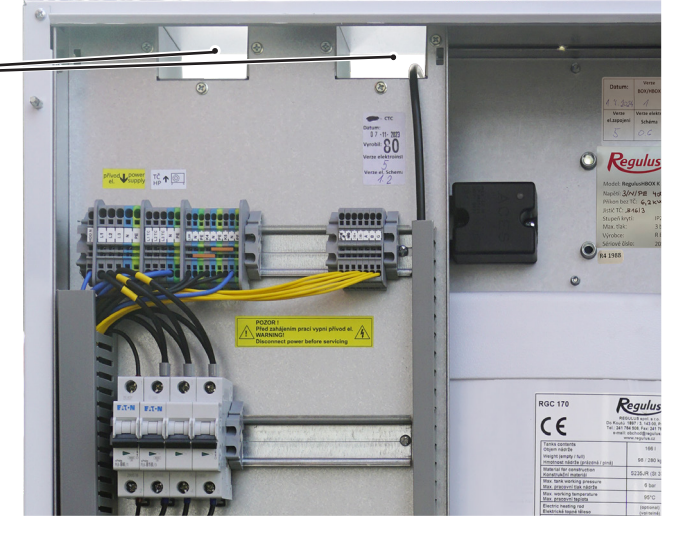

După închiderea capacului cablurilor, este necesar să conectați conectorul unității de control înainte de remonta capacul frontal.

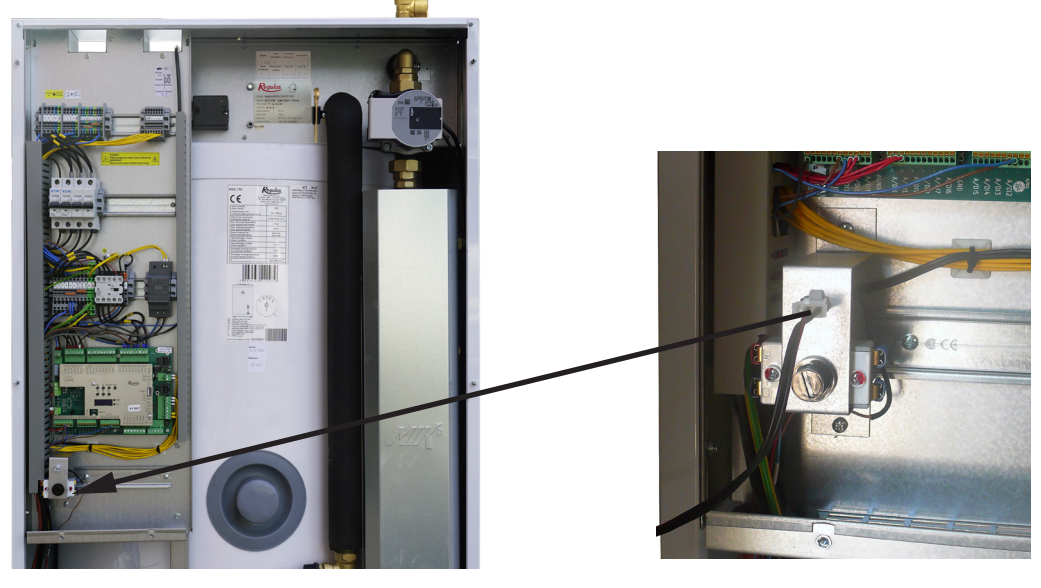

### **B5.2. Bloc Terminal**

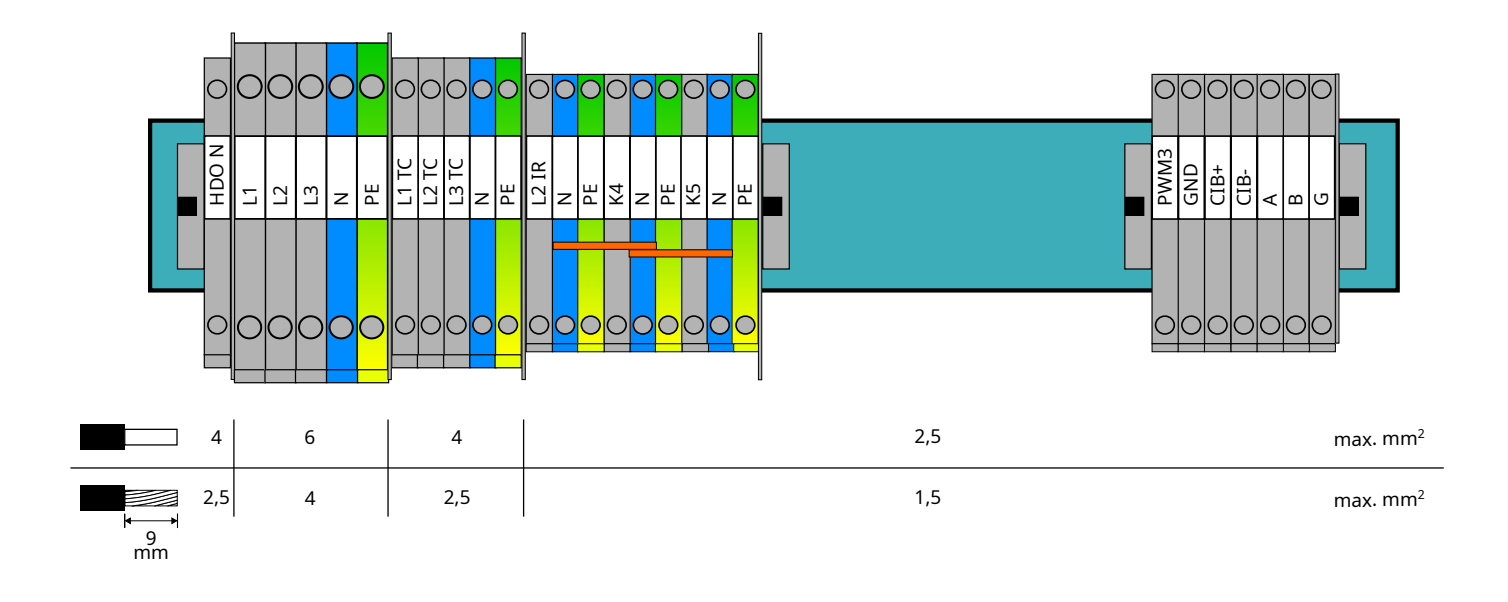

leșirile universale K4 și K5 nu au funcțiț implicite. Dispozitivele comutate de la aceaste ieșiri trebuie sa fie setate la nivelul de service al controlerului.

#### Conectarea senzorului exterior

Scoateți senzorul exterior din poziția de transport în unitatea RegulusHBOX K ( se vedea aimaginea din pag. 7) și conectați-l cu ajutorul cablului JYTY 4Dx1 la borna A/DI0 a plăcii de comandă a IR RegulusHBOX K - consultați diagrama de cablare a perifericelor.

#### B5.3. Diagramă de cablare interioară completă

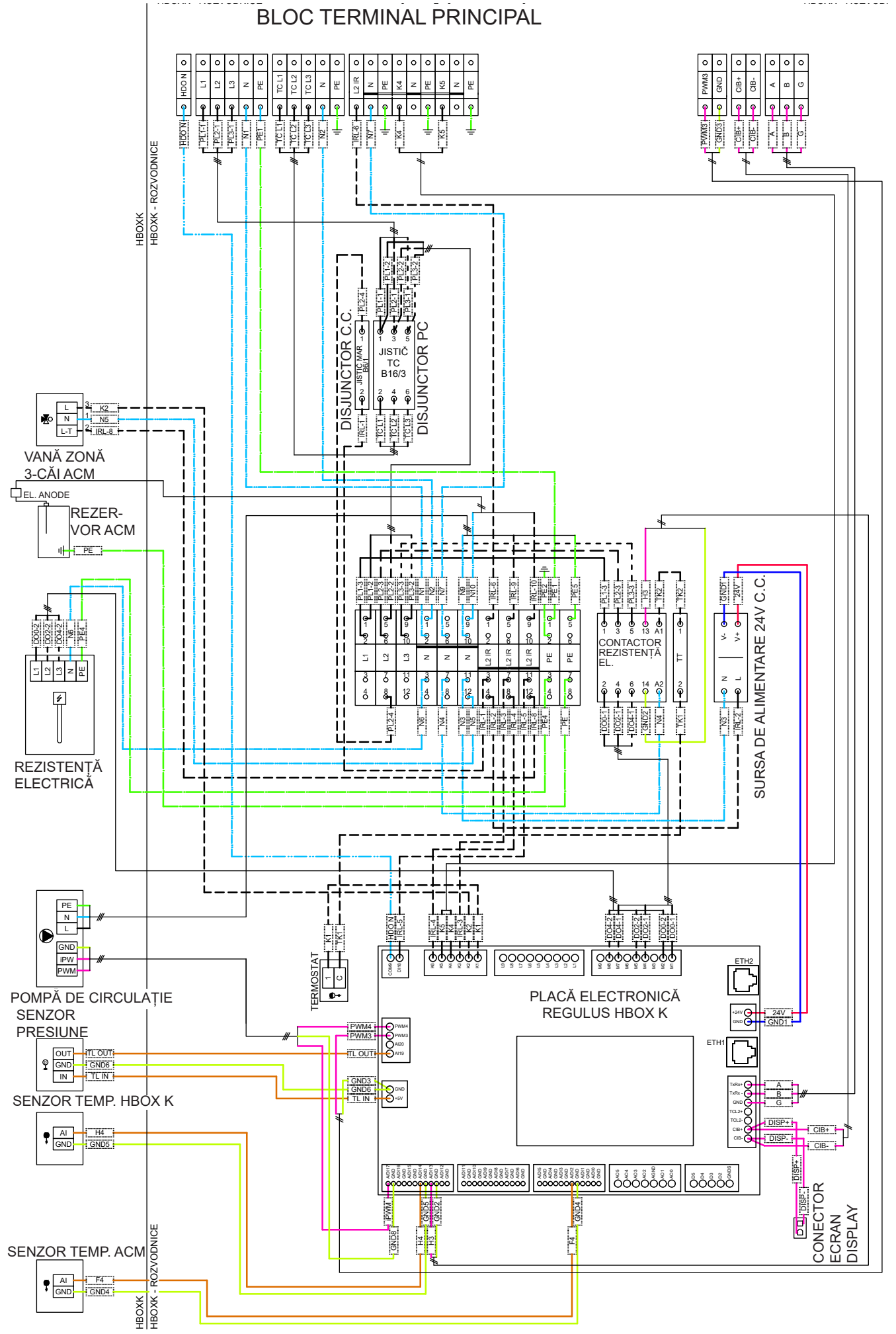

### **B5.4. Diagrama de conectare a perifericelor la RegulusHBOX K**

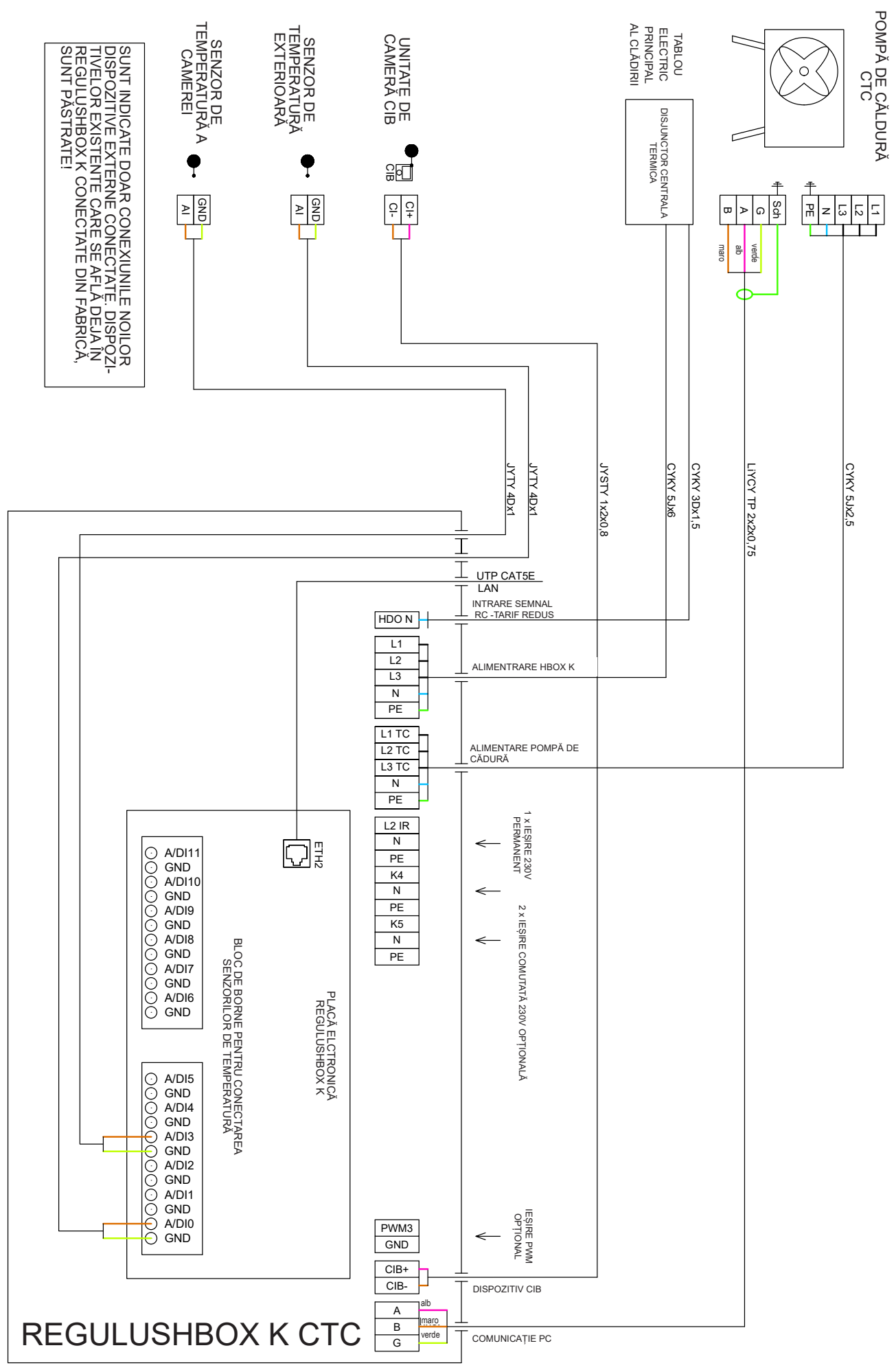

# B5.5. Conectarea și reglarea accesoriilor opționale - senzor/unitate de cameră, termostat

În fiecare zonă de , încălzire este posibil să se măsoare temperatura camerei folosind unul dintre următoarele elemente:

- Senzor de cameră Pt1000
- Unitate de cameră RC25
- Unitate de cameră RCA (încorporat afișaj care este inclus în livrare)
- Senzor de cameră fără fir WiFi RSW 30
- Termostat de cameră cu contacte NO sau NC

Atribuiți tipul de senzor de cameră (unitate) instalat zonei corespunzătoare în meniul de service al controlerului.

Interfața web a controlerului permite atribuirea unui senzor sau a unei unități de cameră fiecărei zone și setarea influenței temperaturii camerei asupra controlului temperaturii în zonă. Această opțiune nu este disponibilă pe afișaj.

#### Senzor de cameră Pt1000

Acest senzor se conectează la intrarea Al3 din zona 1. Senzorii din zonele 2-6 pot fi conectați prin intermediul unui modul suplimentar.

#### Unitate de cameră RC25

Unitatea de cameră RC25 este utilizată pentru a detecta temperatura camerei și umiditatea relativă în zona încălzită, pentru a regla cu ușurință temperatura necesară cu ajutorul unui buton și pentru a indica starea de funcționare și alarma. Consultați manualul RC25 pentru mai multe informații despre funcțiile opționale.

Pentru instalarea magistralei CIB se utilizează cabluri cu două fire. Se recomandă utilizarea unui cablu cu o pereche răsucită ecranată și un diametru al miezului de preferință de 0,8 mm, de exemplu J-Y (St) Y 1x2x0,8.

Unitățile pentru zonele 1 până la 3 se conectează direct la controlerul IR. Unitățile pentru zonele 4-6 necesită instalarea unui CIB master extern CF-2141 care se conectează la controlerul IR prin intermediul unei interfețe Ethernet.

#### Senzor de cameră fără fir WiFi RSW 30

Senzorul de cameră fără fir este conceput pentru a detecta temperatura și umiditatea camerei într-o zonă încălzită. Senzorul și controlerul trebuie să fie conectate la aceeași rețea.

#### Termostat

Termostatul din zona 1 poate fi conectat la bornele Al4-Al11. În zona 2 prin module suplimentare.

### B6. Inspecție înainte de punerea în funcțiune

Înainte de punerea în funcțiune a dispozitivului, asigurați-vă că:

- sistemul de încălzire a fost curățat în mod corespunzător și umplut cu apă curată și tratată
- au fost respectate cerințele privind locul de instalare specificate în capitolul B.2 din prezentul manual
- toate capacele de protecție sunt montate și fixate
- robinetele de izolare ale circuitelor hidraulice sunt deschise și că fluxul de apă prin unitate nu este blocat
- conductele de tur și de retur a unității nu sunt schimbate intre ele
- sistemul este aerisit și presurizat corespunzător (de obicei la 1-2 bar), iar supapa de aerisire a fost închisă după utilizare
- presiunea aerului în vasul de expansiune al sistemului de încălzire este cu aproximativ 0,2 bar mai mică decât presiunea sistemului de încălzire
- nu există scurgeri de apă
- instalația electrică să fie realizată în conformitate cu reglementările în vigoare și cu eticheta de pe aparat (verificați în special dimensiunea cablului de alimentare, întrerupătorul și conexiunea corectă la pământ)
- la locul de instalare este prezentă tensiunea de rețea corespunzătoare
- izolația cablurilor să nu fie deteriorată și ca acestea să fie bine strânse în conectorii de pe pompă
- cablurile de alimentare și control ale pompei de circulație a pompei de căldură sunt conectate corect la conectorii de pe pompă
- accesoriile sunt conectate corect
- toată documentația pentru dispozitivul instalat este disponibilă

Numai după verificarea punctelor de mai sus se poate acțion disjunctorul unității RegulusHBOX K și pus în funcțiune dispozitivul.

**Notă:** Punerea în funcțiune poate fi efectuată numai de către o persoană instruită de producător și calificată profesional.

# C. SETĂRI UTILIZÂND AFIŞAJUL PRINCIPAL

Pe capacul frontal al dispozitivului există un panou de control proiectat pentru setările sistemului de către utilizator.

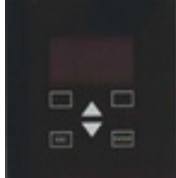

Panoul este format dintr-un afișaj și șase butoane de control:

- ESC pentru a reveni la ecranul anterior.
- ENTER pentru a selecta și stoca o valoare
- Săgeți sus și jos pentru a derula prin meniu sau pentru a regla valorile.
- Două butoane auxiliare cu funcție variabilă indicate pe afișa.

#### C1. Meniul principal

Ecranul de start al controlerului afișează data, ora, presiunea și temperaturile. Puteți reveni la ecranul de pornire în orice moment apăsând butonul de ajutor cu simbolul casă 🚮.

Puteți defila prin meniul principal de pe ecranul de pornire utilizând butonul sageată jos  $\nabla$ .

#### Ecranul de pornire:

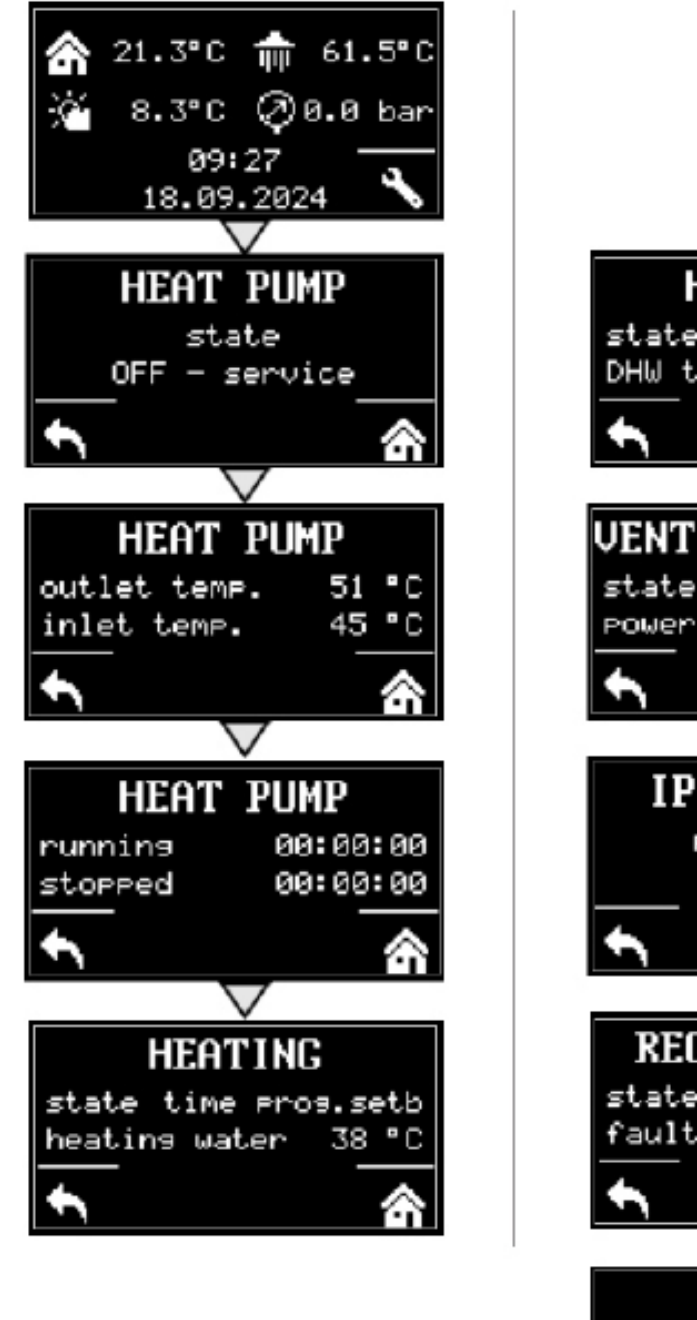

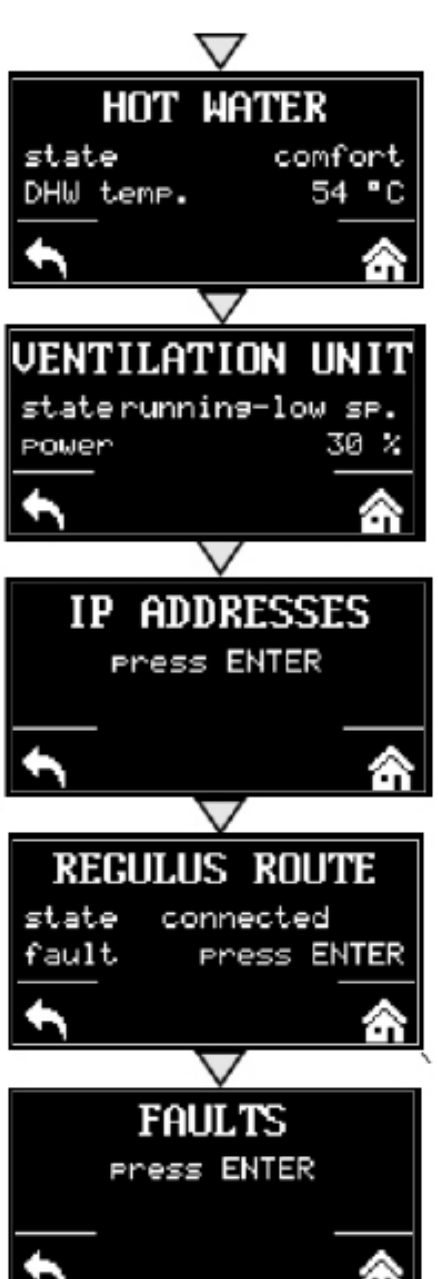

## C1.1. Setări pentru ÎNCĂLZIRE

Pentru a accesa meniul ÎNCĂLZIRE din ecranul de pornire, apăsați butonul SETĂRI 🔊.

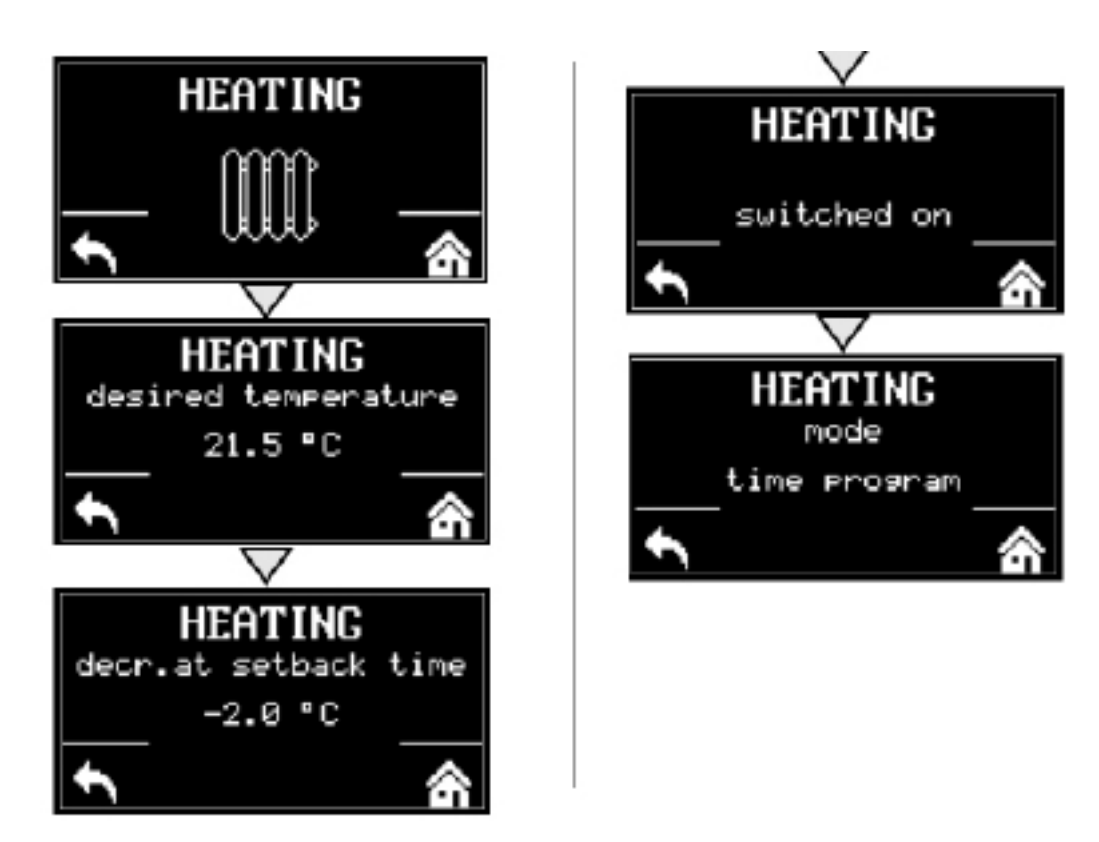

## C1.2. Setări pentru APĂ CALDĂ

Pentru a accesa meniul APĂ CALDĂ, apăsați butonul SETĂRI din ecranul de pornire S, apoi apăsați o dată butonul săgeată în jos.

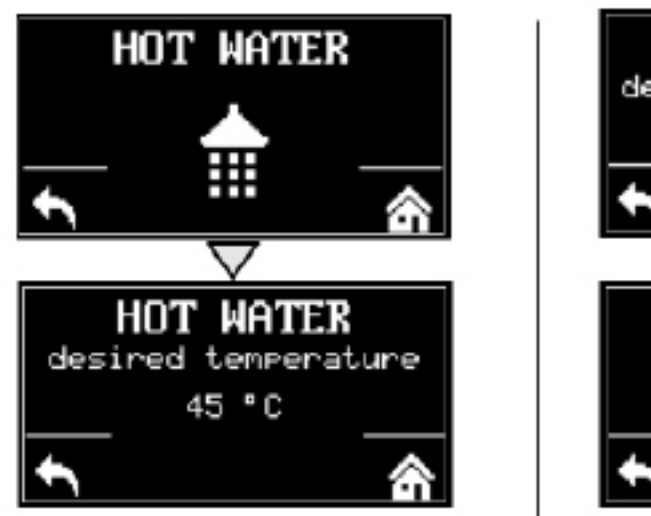

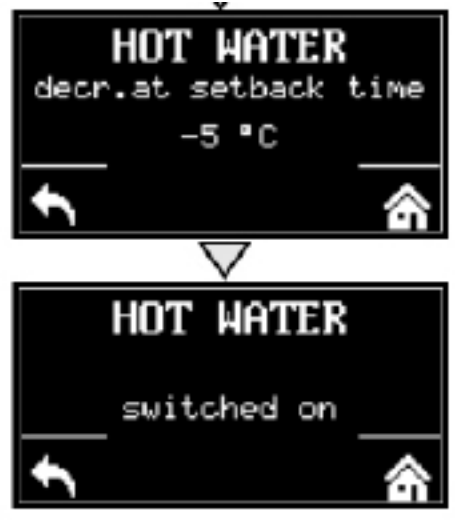

## C1.3. Setări pentru RECIRCULARE ACM

Pentru a accesa meniul de recirculație a apei calde, apăsați butonul SETĂRI de pe ecranul de pornire 🔊, apoi apăsați de două ori butonul săgeată în jos.

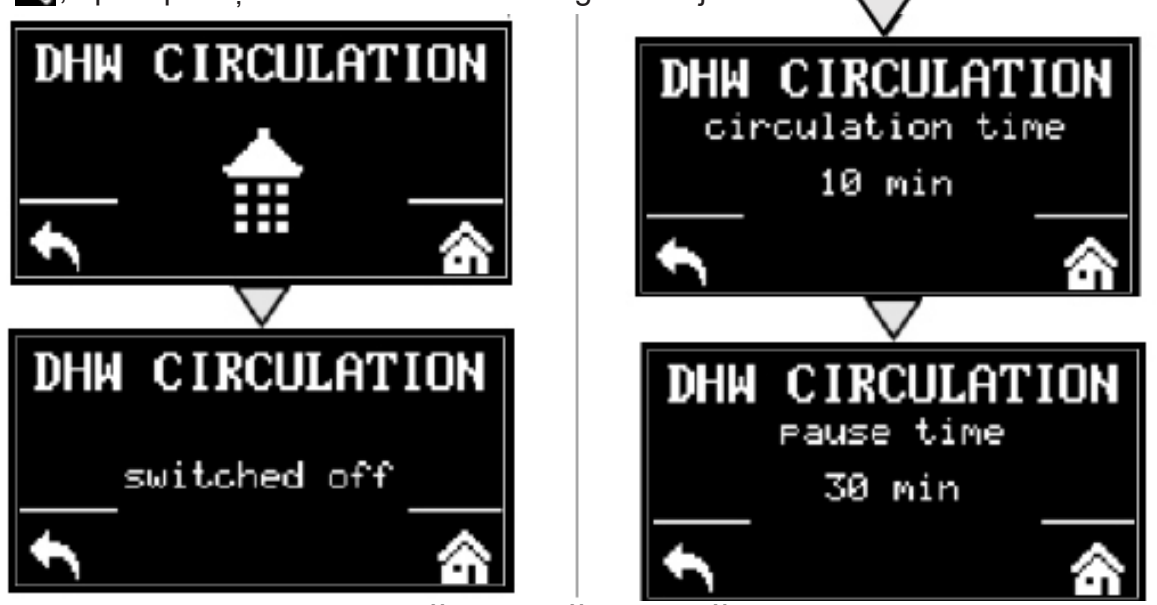

## C1.4. Setări pentru POMPĂ DE CĂLDURĂ

Pentru a accesa meniul POMPĂ DE CĂLDURĂ din ecranul de start, apăsați butonul 📉 și apoi apăsați butonul săgeată în jos de 3-ori.

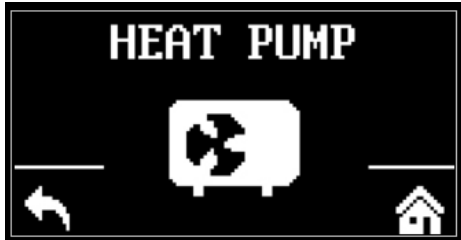

Puteți porni sau opri pompa de căldură.

## C.1.5 Setări pentru SURSĂ AUX.

Pentru a accesa AUX. meniul SURSE din ecranul de start, apăsați butonul 📉 și apoi apăsați butonul săgeată în jos de 4-ori

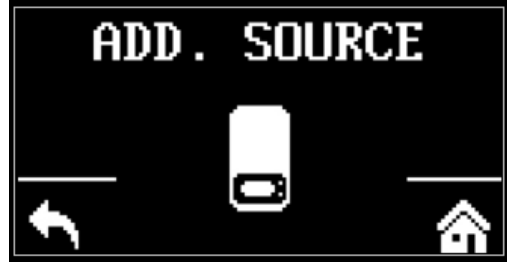

Puteți porni sau opri sursa auxiliară.

## C.1.6 Setări pentru VENTILAȚIE

Pentru a accesa meniul VENTILAȚIE din ecranul de start, apăsați butonul 📉 și apoi apăsați butonul săgeată în jos de 5-ori.

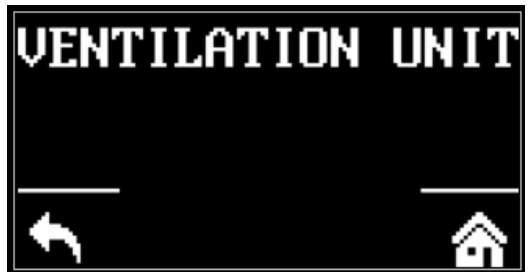

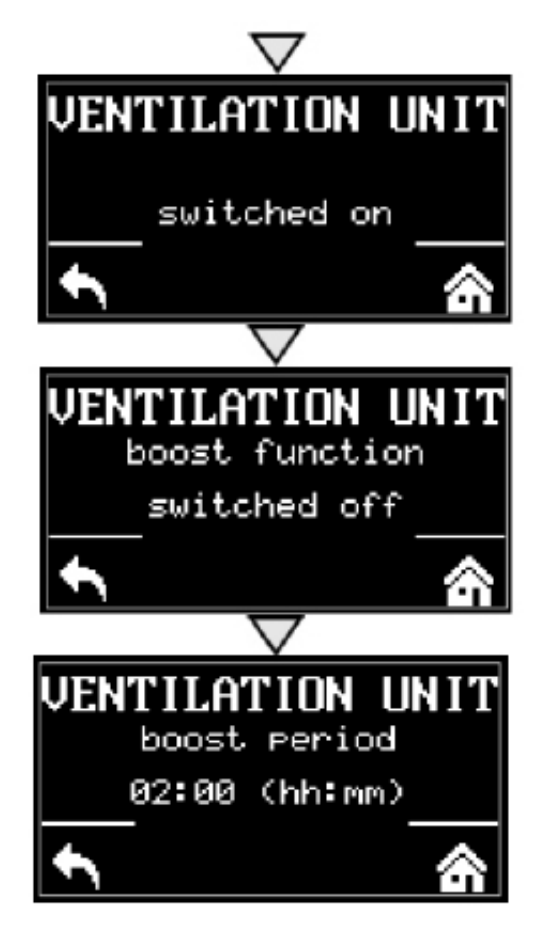

Puteți porni sau opri ventilația.

## **C.1.7 Settings for REGULUS ROUTE**

Pentru a accesa meniul REGULUS ROUTE din ecranul de start, apăsați butonul SETUP si apoi apăsați butonul săgeată în jos de șase ori.

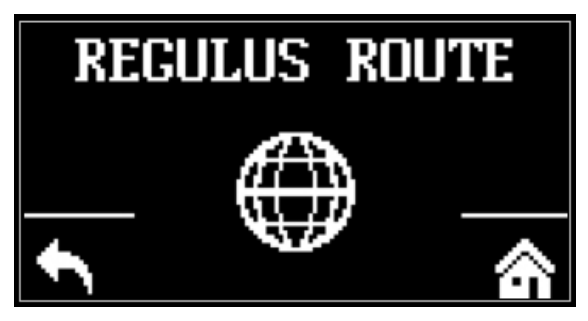

Puteți porni sau opri Regulus Route.

## D. CONFIGURAREA ACCESULUI LA SITE-UL WEB AL CONTROLERULUI

Controlerul include un site web integrat, care prezintă o imagine de ansamblu a sistemului de încălzire și setările utilizatorului. Pentru accesul la site-ul web al controlerului, acesta trebuie să fie conectat la rețeaua locală sau direct la un computer cu ajutorul unui cablu de rețea. Alternativ, poate fi utilizată aplicația mobilă Regulus IR Client.

## D1. Acces direct la controler prin rețeaua locală

- mai întâi trebuie să aflați adresa IP a controlerului, care a fost primită automat de la router sau a fost setat ca IP fix în timpul punerii în funcțiune
- pe controler, apăsați butonul DISP și săgeata în jos, vor apărea setările de rețea afișajul
- notați adresa IP de pe afișajul controlerului și introduceți-o în linia de comandă din browserul de internet (Internet Explorer, Firefox, Chrome,...) al dispozitivului dvs. care este conectat la acesta rețea, adică același router
- pentru a restabili afișarea inițială, apăsați butonul DISP
- dupa introducerea adresei IP in browser web va fi afisat formularul de autentificare.

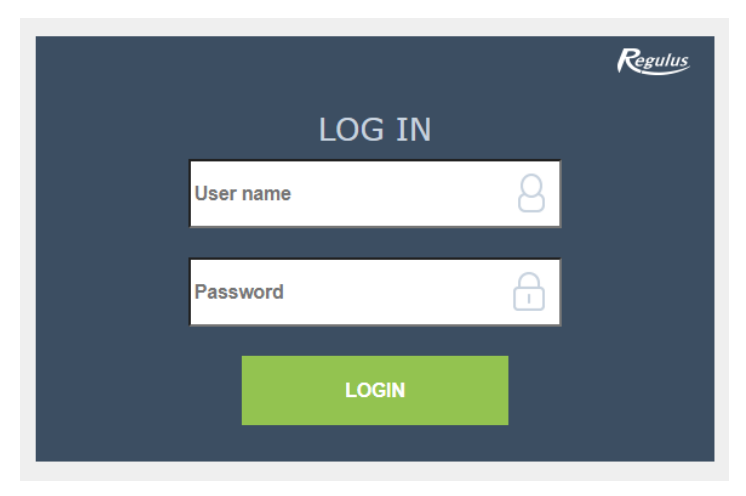

Completați numele de utilizator și parola, apoi faceți clic pe butonul:

LOGIN

## **D2.** Acces direct la controler prin cablu Ethernet

- dacă dispozitivul nu este conectat la Internet, vă puteți conecta direct la el printr-un cablu Ethernet
- este necesar să puneți computerul și controlerul în aceeași rețea
- pe controler, apăsați butonul DISP și săgeata în jos, vor apărea setările de rețea pe afișaj, căutați adresa IP.
- pe computer, în secțiunea conexiune la Internet, găsiți centrul conexiunilor de rețea și partajare; dacă controlerul este conectat la computer, pictograma Ethernet sau Ethernet 3 va fi afisat aici...

Faceți clic pe pictograma Ethernet, va apărea o fereastră de stare:

Access type: Internet Connections: # Ethernet 3

|   | 📮 Ethernet 3 Status                  | $\times$ |
|---|--------------------------------------|----------|
|   | General                              |          |
|   | Connection                           | -        |
|   | IPv4 Connectivity: Internet          |          |
|   | IPv6 Connectivity: No network access |          |
|   | Media State: Enabled                 |          |
| 1 | Duration: 00:38:53                   |          |
|   | Speed: 100.0 Mbps                    |          |
|   | Details                              |          |
|   | Activity                             | -        |
|   | Sent — 🕎 — Received                  |          |
|   | Bytes: 1,393,906,112 2,669,505,877   |          |
|   | Properties Disable Diagnose          |          |
|   | Close                                |          |

În colțul din stânga jos, faceți clic pe proprietăți.

Va apărea fereastra cu proprietățile rețelei.

Aici trebuie să faceți clic cu butonul stâng al mouse-ului

protocolul IP versiunea 4, astfel încât blocul să devină albastru

| 🗹 🖳 Client | t for Microsoft Networks                                        | ^   |
|------------|-----------------------------------------------------------------|-----|
| 🗹 🖳 File a | and Printer Sharing for Microsoft Networks                      |     |
| 🗹 🐺 Qo S   | Packet Scheduler                                                |     |
| Inter      | net Protocol Version 4 (TCP/IPv4)                               |     |
| Micro      | soft Network Adapter Multiplexor Protocol                       |     |
|            |                                                                 |     |
| 🗹 📃 Micro  | osoft LLDP Protocol Driver                                      |     |
| Micro      | osoft LLDP Protocol Driver<br>net Protocol Version 6 (TCP/IPv6) | ~   |
| ✓ <u> </u> | osoft LLDP Protocol Driver<br>net Protocol Version 6 (TCP/IPv6) | , × |

| 📮 Ethernet                                                                                                    | 3 Properties                                                                                                    | ×      |
|----------------------------------------------------------------------------------------------------|----------------------------------------------------------------------------------------------------|--------|
| Networking                                                                                                    | Sharing                                                                                                    |        |
| Connect us                                                                                                    | ing:                                                                                                    |        |
| 🚍 ASIX                                                                                                    | AX88772B USB2.0 to Fast Ethemet Adapter                                                                                                    |        |
|                                                                                                    | <u>C</u> onfigure                                                                                                    |        |
| This conne                                                                                                    | ction uses the following items:                                                                                                    |        |
| ▼         ↓           ▼         ↓           ▼         ↓           ▼         ↓           ↓         ↓           ↓         ↓           ↓         ↓           ↓         ↓           ↓         ↓           ↓         ↓           ↓         ↓           ↓         ↓           ↓         ↓           ↓         ↓ | ent sítě Microsoft<br>(ilení souborů a tiskáren v sítích Microsoft<br>ánovač paketů technologie QoS<br>otokol IP verze 4 (TCP/IPv4)<br>otokol multiplexoru pro sítový adaptér od společnosti<br>vladač protokolu LLDP společnosti Microsoft<br>otokol IP verze 6 (TCP/IPv6) | *<br>* |
| I <u>n</u> sta<br>Descriptio<br>Umožní                                                                                                    | II <u>U</u> ninstall <u>Properties</u><br>on počítači přistupovat k prostředkům v síti Microsoft.                                                                                                    |        |
|                                                                                                    | OK Can                                                                                                    | cel    |

#### Faceți clic din nou pe proprietăți

Va apărea o fereastră unde se poate obține adresa IP automat sau manual folosind "Utilizați următoarele adresa IP".

Selectați caseta "Folosiți următoarea adresă IP"și introduceți o adresă IP în aceeași rețea ca și adresa IP fixă din controler (ultimele trei cifre la final să fie diferite) plus completați subrețeaua mask\*.

Adresa IP depinde de tipul de control

(trebuie găsit prin butonul DISP și săgeata în jos).

Adresa IP fixă a IR10 și IR12 este 192.168.100.14 Adresa IP fixă a IR14, BOX, HBOX și HBOX K este 192.168.14.14 Masca de subrețea este aceeași pentru toate 255.255.255.0

| Vetworkir                                                                                                    | ng Sharing                                                                                                    |                                                                                                    |                                                                                                    |                          |                      |                               | _ |  |
|----------------------------------------------------------------------------------------------------|----------------------------------------------------------------------------------------------------|----------------------------------------------------------------------------------------------------|----------------------------------------------------------------------------------------------------|--------------------------|----------------------|-------------------------------|---|--|
| Connect                                                                                                    | t using:                                                                                                    |                                                                                                    |                                                                                                    |                          |                      |                               |   |  |
| 🗇 A                                                                                                    | SIX AX88772                                                                                                    | 2B USB2.0 to F                                                                                                    | ast Etherr                                                                                                    | net Ada                  | apter                |                               |   |  |
|                                                                                                    |                                                                                                    |                                                                                                    |                                                                                                    | _                        |                      |                               |   |  |
|                                                                                                    |                                                                                                    |                                                                                                    |                                                                                                    |                          | Config               | ure                           |   |  |
| This cor                                                                                                    | nnection uses                                                                                                    | the following i                                                                                                    | tems:                                                                                                    |                          |                      |                               |   |  |
| Image: Second second second | Klient sítě M                                                                                                    | licrosoft                                                                                                    |                                                                                                    |                          |                      | ^                             |   |  |
|                                                                                                    | Sdílení sou                                                                                                    | borů a tiskáren                                                                                                    | v sítích M                                                                                                    | licroso                  | oft                  |                               |   |  |
|                                                                                                    | Planovac pa                                                                                                    | aketú technolo                                                                                                    | gie QoS                                                                                                    |                          |                      |                               |   |  |
|                                                                                                    | Protokol mu                                                                                                    | tiplexoru pro si                                                                                                    | íťový adap                                                                                                    | tér od                   | společ               | nosti                         |   |  |
| ☑ _                                                                                                    | Ovladač pro                                                                                                    | tokolu LLDP s                                                                                                    | polečnosti                                                                                                    | Micro                    | soft                 |                               |   |  |
|                                                                                                    | Protokol IP                                                                                                    | verze 6 (TCP/I                                                                                                    | Pv6)                                                                                                    |                          | _                    | ~                             |   |  |
| <                                                                                                    |                                                                                                    |                                                                                                    |                                                                                                    |                          |                      | <u>`</u>                      |   |  |
| l <u>r</u>                                                                                                    | <u>n</u> stall                                                                                                    | <u>U</u> ninst                                                                                                    | all                                                                                                    |                          | Propert              | ties 🏲                        |   |  |
| Descr                                                                                                    | iption                                                                                                    |                                                                                                    |                                                                                                    |                          |                      |                               |   |  |
| Proto                                                                                                    | kol TCP/IP.                                                                                                    | Výchozí protok                                                                                                    | ol pro rozl                                                                                                    | ehlé si                  | itě, kter            | ý                             |   |  |
| Zajist                                                                                                    | uje komunika                                                                                                    | ici mezi propoje                                                                                                    | signi siter                                                                                                    |                          | ieno un              | inu.                          |   |  |
|                                                                                                    |                                                                                                    |                                                                                                    |                                                                                                    |                          |                      |                               |   |  |
|                                                                                                    |                                                                                                    |                                                                                                    |                                                                                                    |                          |                      |                               |   |  |
|                                                                                                    |                                                                                                    |                                                                                                    |                                                                                                    |                          |                      |                               |   |  |
|                                                                                                    |                                                                                                    |                                                                                                    | 0                                                                                                    | к                        |                      | Cancel                        |   |  |
|                                                                                                    |                                                                                                    |                                                                                                    | 0                                                                                                    | К                        |                      | Cancel                        |   |  |
|                                                                                                    |                                                                                                    |                                                                                                    | 0                                                                                                    | K                        |                      | Cancel                        |   |  |
| ətokol IP                                                                                                    | verze 4 (TCF                                                                                                    | 9/IPv4) Propert                                                                                                    | O                                                                                                    | K                        |                      | Cancel                        | × |  |
| otokol IP                                                                                                    | P verze 4 (TCF                                                                                                    | P/IPv4) Propert                                                                                                    | o                                                                                                    | К                        |                      | Cancel                        | × |  |
| otokol IP<br>eneral                                                                                                    | 9 verze 4 (TCF<br>Alternative Co                                                                                                    | 9/IPv4) Propert                                                                                                    | o                                                                                                    | K                        |                      | Cancel                        | × |  |
| otokol IP<br>eneral<br>You can g                                                                                                    | P verze 4 (TCP<br>Alternative Co<br>get IP settings                                                                                                    | P/IPv4) Propert                                                                                                    | ies                                                                                                    | your ne                  | etwork s             | Cancel                        | × |  |
| otokol IP<br>eneral ,<br>You can o<br>this capa<br>for the ap                                                                                                    | P verze 4 (TCF<br>Alternative Co<br>get IP settings<br>bility. Otherwi<br>ppropriate IP s                                                                                                    | /IPv4) Propert<br>nfiguration<br>assigned auton<br>se, you need to<br>settings.                                                                                                    | ies<br>natically if y                                                                                                    | K<br>your ne             | etwork s<br>k admini | Cancel<br>supports<br>strator | × |  |
| otokol IP<br>eneral<br>You can of<br>this capa<br>for the ap                                                                                                    | P verze 4 (TCF<br>Alternative Co<br>get IP settings<br>bility. Otherwi<br>ppropriate IP s                                                                                                    | Y/IPv4) Propert<br>nfiguration<br>assigned auton<br>se, you need to<br>settings.                                                                                                    | o<br>ies<br>ask your r                                                                                                    | your ne                  | etwork s             | Cancel<br>supports<br>strator | × |  |
| otokol IP<br>eneral<br>You can<br>this capa<br>for the ap<br>Obt                                                                                                    | P verze 4 (TCF<br>Alternative Co<br>get IP settings<br>bility. Otherwi<br>ppropriate IP s<br>ain an IP addr                                                                                                    | //Pv4) Propert<br>nfiguration<br>assigned auton<br>se, you need to<br>settings.                                                                                                    | o<br>ies<br>natically if y<br>ask your r                                                                                                    | your ne                  | etwork s<br>k admini | Cancel                        | × |  |
| otokol IP<br>ieneral<br>You can g<br>this capa<br>for the ap<br>O Use                                                                                                    | P verze 4 (TCF<br>Alternative Co<br>get IP settings<br>bility. Otherwi<br>ppropriate IP s<br>ain an IP addr<br>the following                                                                                                    | //Pv4) Propert<br>nfiguration<br>assigned auton<br>se, you need to<br>settings.<br>ess automatical<br>IP address:                                                                   | O<br>ies<br>natically if y<br>ask your r                                                                                                    | your ne                  | etwork s<br>k admini | Cancel<br>supports<br>strator | × |  |
| otokol IP<br>ieneral<br>You can o<br>this capa<br>for the an<br>O Use<br>IP add                                                                                                    | P verze 4 (TCF<br>Alternative Co<br>get IP settings<br>bility. Otherwi<br>ppropriate IP s<br>ain an IP addr<br>the following<br>rress:                                                                                                    | //Pv4) Propert<br>nfiguration<br>assigned auton<br>se, you need to<br>settings.<br>ess automatical<br>IP address:                                                                   | O<br>ies<br>natically if y<br>ask your r                                                                                                    | your network             | etwork s<br>k admini | Cancel<br>supports<br>strator | × |  |
| otokol IP<br>eneral<br>You can a<br>for the ap<br>O Uge<br>IP add<br>Sybne                                                                                                    | P verze 4 (TCF<br>Alternative Co<br>get IP settings<br>bility, Otherwi<br>ppropriate IP :<br>ain an IP addr<br>the following<br>ress:<br>t mask:                                                                                                    | //Pv4) Propert<br>nfiguration<br>assigned auton<br>se, you need to<br>settings.<br>ess automatical<br>IP address:                                                                   | 0<br>ies<br>natically if y<br>ask your r                                                                                                    | K<br>your ne<br>network  | etwork s<br>k admini | Cancel<br>supports<br>strator | × |  |
| otokol IP<br>eneral I<br>You can o<br>this capa<br>for the ap<br>Obt<br>Uge<br>IP add<br>Subne<br>Defaul                                                                                                    | P verze 4 (TCP<br>Alternative Co<br>get IP settings<br>bility. Otherwi<br>ppropriate IP :<br>ain an IP addr<br>the following<br>lress:<br>t mask:<br>t gateway:                                                                                           | //IPv4) Propert<br>nfiguration<br>assigned auton<br>se, you need to<br>settings.<br>ess automatical<br>IP address:                                                                  | O<br>ies<br>natically if y<br>ask your r                                                                                                    | K<br>your ne<br>voetwork | etwork s<br>k admini | supports<br>strator           | × |  |
| otokol IP<br>eneral<br>You can g<br>this capa<br>for the ag<br>Ouge<br>IP add<br>Subne<br>Defaul                                                                                                    | P verze 4 (TCP<br>Alternative Co<br>pet IP settings<br>bility. Otherwi<br>ppropriate IP :<br>ain an IP addr<br>the following<br>lress:<br>t mask:<br>lt gateway:<br>ain DNIS accord                                                                       | P/IPv4) Propert<br>nfiguration<br>assigned auton<br>se, you need to<br>settings.<br>ess automatical<br>IP address:                                                                  | 0 ies natically if y ask your r y                                                                                                    | K<br>your ne<br>hetwork  | etwork s admini      | supports                      | × |  |
| otokol IP<br>eneral<br>You can o<br>this capa<br>for the ap<br>O use<br>IP add<br>Subne<br>Defaul<br>O bt                                                                                                    | P verze 4 (TCP<br>Alternative Co<br>get IP settings<br>bility. Otherwin<br>ppropriate IP :<br>ain an IP addr<br>the following<br>ress:<br>t mask:<br>it gateway:<br>ain DNS serve                                                                         | P/IPv4) Propert<br>nfiguration<br>assigned auton<br>se, you need to<br>settings.<br>ess automatical<br>IP address:<br>r address autom                                               | O<br>ies<br>natically if y<br>ask your r                                                                                                    | K<br>your ne<br>network  | etwork s             | Supports                      | × |  |
| otokol IP<br>eneral<br>You can o<br>this capa<br>for the ap<br>O use<br>IP add<br>Subne<br>Defaul<br>O Use                                                                                                    | P verze 4 (TCP<br>Alternative Co<br>get IP settings<br>bility. Otherwin<br>ppropriate IP s<br>ain an IP addr<br>the following<br>ress:<br>t mask:<br>it gateway:<br>ain DNS serve<br>the following                                                        | r address autom                                                                                                    | O ies natically if y ask your r y                                                                                                    | K<br>your ne<br>network  | etwork s admini      | aupports strator              | × |  |
| otokol IP<br>eneral<br>You can o<br>this capa<br>for the ap<br>Ouge<br>IP add<br>Subne<br>Defaul<br>Ouge<br>Pefaul<br>Ouge                                                                                                    | P verze 4 (TCP<br>Alternative Co<br>get IP settings<br>bility. Otherwi<br>ppropriate IP s<br>ain an IP addr<br>the following<br>iress:<br>t mask:<br>it gateway:<br>ain DNS serve<br>the following<br>red DNS serve                                       | VIPv4) Propert<br>infiguration<br>assigned auton<br>se, you need to<br>settings.<br>ess automatical<br>IP address:<br>r address autom<br>DNS server add                             | O ies iask your r y                                                                                                    | K<br>your ne<br>network  | etwork s<br>k admini | aupports<br>strator           | × |  |
| otokol IP<br>ieneral<br>You can o<br>this capa<br>for the aj<br>Obt<br>IP add<br>Subne<br>Defaul<br>Obt<br>Prefer<br>Altern                                                                                                    | P verze 4 (TCF<br>Alternative Co<br>get IP settings<br>bility. Otherwi<br>ppropriate IP s<br>ain an IP addr<br>the following<br>iress:<br>t mask:<br>it gateway:<br>ain DNS serve<br>the following<br>red DNS serve<br>ative DNS serve                    | V/IPv4) Propert<br>infiguration<br>assigned auton<br>se, you need to<br>settings.<br>ess automatical<br>IP address:<br>r address autom<br>DNS server add<br>r:<br>rer:              | O ies ias your r is as your r is a straight of the second second | K<br>your ne<br>network  | etwork s             | Cancel                        | × |  |
| otokol IP<br>ieneral<br>You can o<br>this capal<br>for the aj<br>Obt<br>IP add<br>Subne<br>Defaul<br>Obt<br>Prefer<br>Altern                                                                                                    | P verze 4 (TCF<br>Alternative Co<br>get IP settings<br>bility. Otherwin<br>ppropriate IP :<br>ain an IP addr<br>the following<br>iress:<br>t mask:<br>it gateway:<br>ain DNS serve<br>the following<br>red DNS serve<br>ative DNS serve                   | V/IPv4) Propert<br>infiguration<br>assigned auton<br>se, you need to<br>settings.<br>ess automatical<br>IP address:<br>r address autom<br>DNS server add<br>r:<br>ver:              | O ies natically if y ask your r y                                                                                                    | your ne<br>etwork        | etwork s             | Cancel upports strator        | × |  |
| otokol IP<br>ieneral<br>You can of<br>this capa<br>for the ap<br>O Use<br>IP add<br>Subne<br>Defaul<br>O Use<br>Prefer<br>Alterno                                                                                                    | P verze 4 (TCF<br>Alternative Co<br>get IP settings<br>bility. Otherwip<br>ppropriate IP s<br>ain an IP addr<br>the following<br>ress:<br>t mask:<br>It gateway:<br>ain DNS serve<br>the following<br>red DNS serve<br>ative DNS serve                    | V/IPv4) Propert<br>infiguration<br>assigned auton<br>se, you need to<br>settings.<br>ess automatical<br>IP address:<br>r address autom<br>DNS server add<br>r:<br>ver:<br>upon exit | O ies natically if y ask your r y                                                                                                    | K<br>your ne<br>twork    | etwork s             | Cancel                        | × |  |
| otokol IP<br>ieneral<br>You can of<br>this capa<br>for the ap<br>Ouse<br>IP add<br>Subne<br>Defaul<br>Ouse<br>Prefer<br>Alterno                                                                                                    | P verze 4 (TCF<br>Alternative Co<br>get IP settings<br>bility. Otherwip<br>ppropriate IP s<br>ain an IP addr<br>the following<br>ress:<br>t mask:<br>It gateway:<br>ain DNS serve<br>the following<br>red DNS serve<br>ative DNS serve<br>ative DNS serve | V/IPv4) Propert<br>infiguration<br>assigned auton<br>se, you need to<br>settings.<br>ess automatical<br>IP address:<br>r address autom<br>DNS server add<br>r:<br>ver:<br>upon exit | O ies natically if y ask your r y                                                                                                    | K<br>your ne<br>twork    | etwork s             | Cancel                        | × |  |

\* Dacă utilizați deja opțiunea "Utilizați următoarea adresă IP", notați valorile necesare pentru a reveni la setarea originală înainte de a modifica setările. Adresa IP trebuie să se potrivească cu adresa IP găsită de controler în primele trei cifre triple și trebuie să difere în a patra cifră triplă. În acest caz, controlerul are adresa 192.168.100.14, iar computerul adresa 192.168.100.15. Cifra triplă trebuie să fie în intervalul 001-254. După completarea adresei IP, apăsați tasta tab de pe tastatura computerului. Aceasta completează automat masca de subrețea (255.255.255.0). Nu este necesar să completați alte câmpuri.

De exemplu:

Apoi faceți clic pe OK și închideți ferestrele.

Introduceți adresa IP a controlerului în bara de adrese a browserului web

Si continuați ca in cazul conexiunii in rețeaua locală.

| You can get IP settings assigned a<br>this capability. Otherwise, you nee<br>for the appropriate IP settings. | utomatically if your network supports<br>d to ask your network administrator |
|----------------------------------------------------------------------------------------------------|------------------------------------------------------------------------------|
| Obtain an IP address actoma     Obtain an IP address actoma     Obtain an IP address                          |                                                                              |
| IP address:                                                                                                   | 192.168.14.15                                                                |
| Subnet mask:                                                                                                  | 255.255.255.0                                                                |
| Default gateway:                                                                                              | 1 2.1 3                                                                      |
| Obtain DNS server address at                                                                                  | utomatically                                                                 |
| • Use the following DNS server                                                                                | addresses:                                                                   |
| Preferred DNS server:                                                                                         | · · · · ·                                                                    |
| Alternate DNS server:                                                                                         |                                                                              |
| Validate settings upon exit                                                                                   | Advanced                                                                     |
|                                                                                                    | <b>\</b>                                                                     |

Aceste setări sunt pentru sistemul de operare Windows 10 sau mai vechi. Pentru Windows 11 setările vor fi diferiți.

Introducerea adresei IP a operatorului în browserul web vă duce acum la un formular de autentificare din care puteți vizita nivelul de utilizator sau de serviciu al operatorului. După ce calculatorul este deconectat de la controler, vă recomandăm să readuceți conexiunea de rețea la starea inițială.

Numele de acces pentru nivelul de utilizator este: **user** Parola de acces pentru nivelul de utilizator este: **user** 

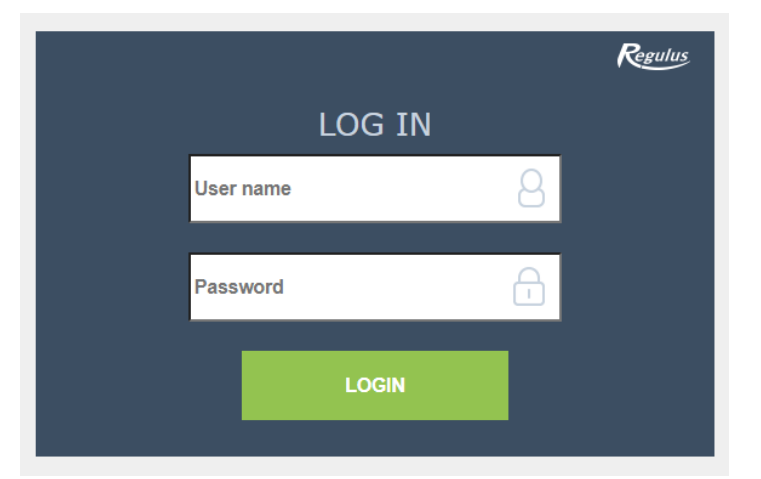

## D3. Conectare prin intermediul aplicației mobile Regulus IR Client

Aplicația Regulus IR Client poate fi descărcată gratuit de pe **Google Play** (pentru Android) și **App Store** (pentru iOS).

După ce vă conectați la controlerul IR prin intermediul interfeței web folosind Regulus IR Client sau RegulusRoute, se afișează ecranul de bază.

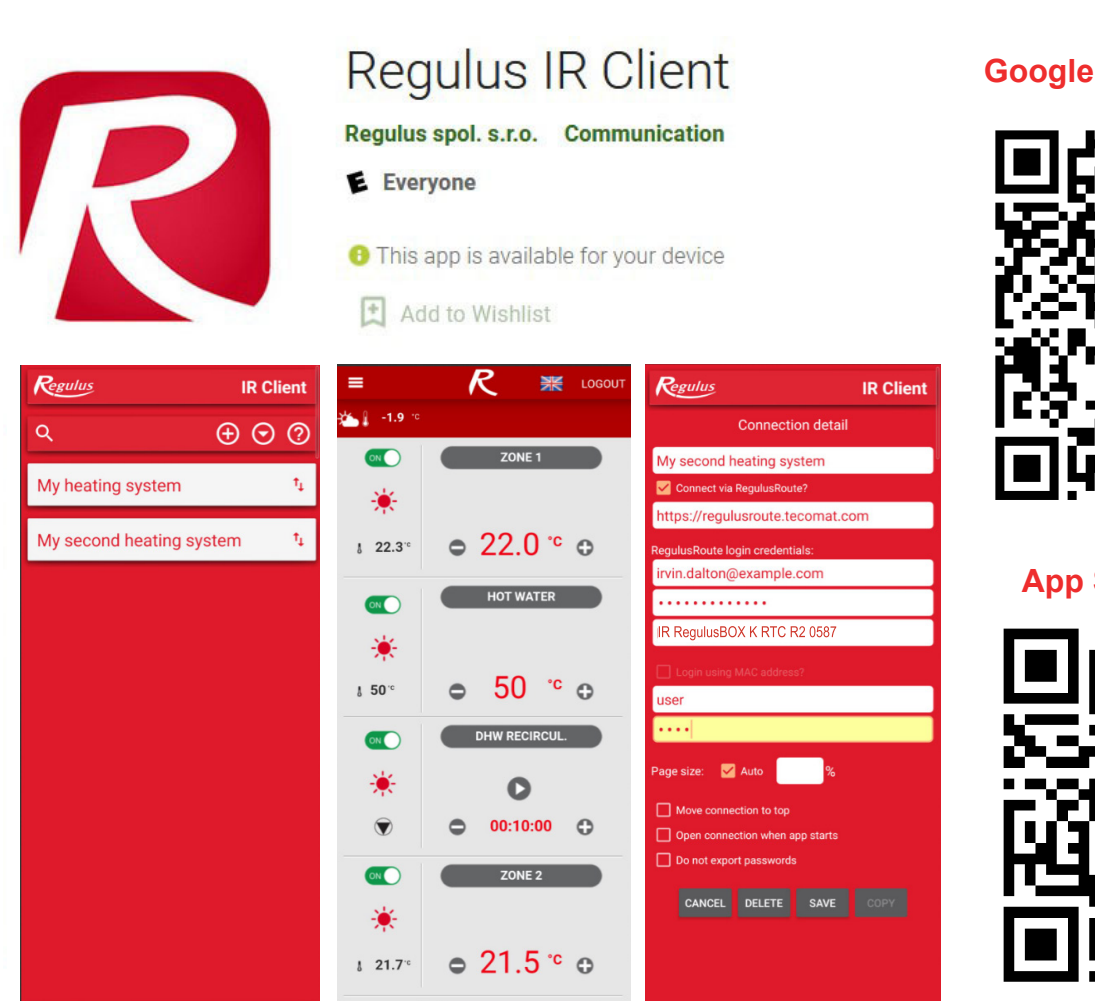

#### Google Play (for Android)

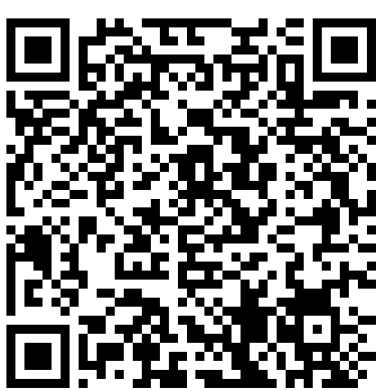

#### App Store (for iOS)

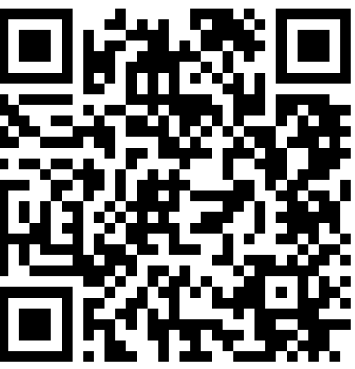

## E. SETAREA CONTROLERULUI PRINTR-UN BROWSER WEB

## E1. Ecranul Start (HOME)

Ecranul de start conține informații de bază despre cele două zone de încălzire, încălzirea apei calde, recircularea ACM și ventilație.

Zonele activate de service sunt evidențiate în culori și pot fi controlate.

Zonele dezactivate de service sunt estompate și nu pot fi controlate.

#### Pagina principală în browserul computerului

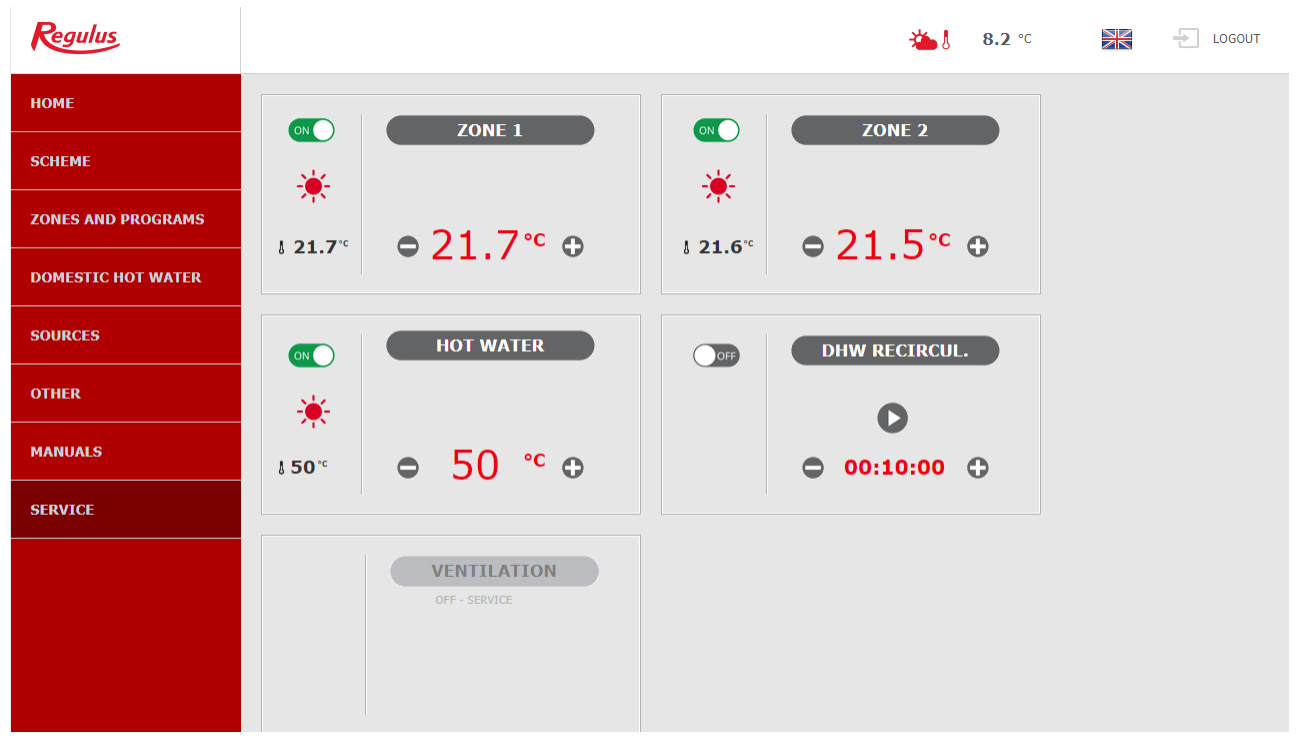

În partea stângă a ecranului există un meniu pentru introducerea secțiunilor individuale pentruconfigurat, în partea dreaptă sus există un buton pentru a vă deconecta de la interfața web și un steag, care permite schimbarea versiunii lingvistice a interfeței web. Când editați valori (numere, texte), trebuie să confirmați fiecare modificare apăsând butonul **SALVATI SETARILE**.

#### Pagina principală afișată în aplicația mobilă Regulus IR Client

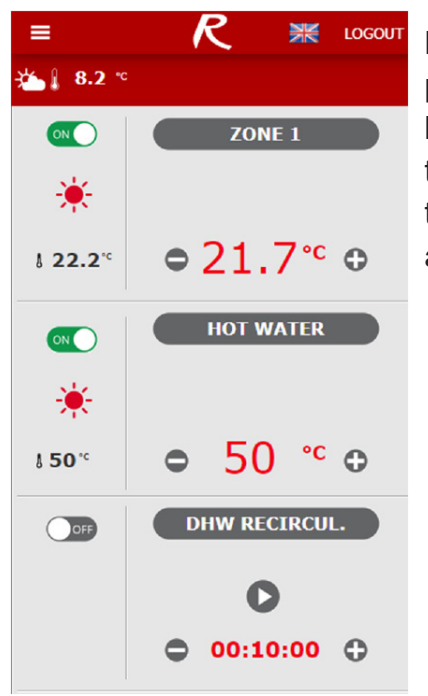

Meniul derulant pentru a introduce secțiunile individuale pentru setări poate fi deschis făcând clic pe pictograma din colțul din stânga sus; butonul de deconectare și steagul pentru schimbarea versiunii lingvistice se află în colțul din dreapta sus. Când editați valori (numere, texte), este necesar să confirmați modificarea după fiecare modificare apăsând butonul **SALVATI SETARILE**.

## E2. Fereastra pentru încălzire și apă caldă

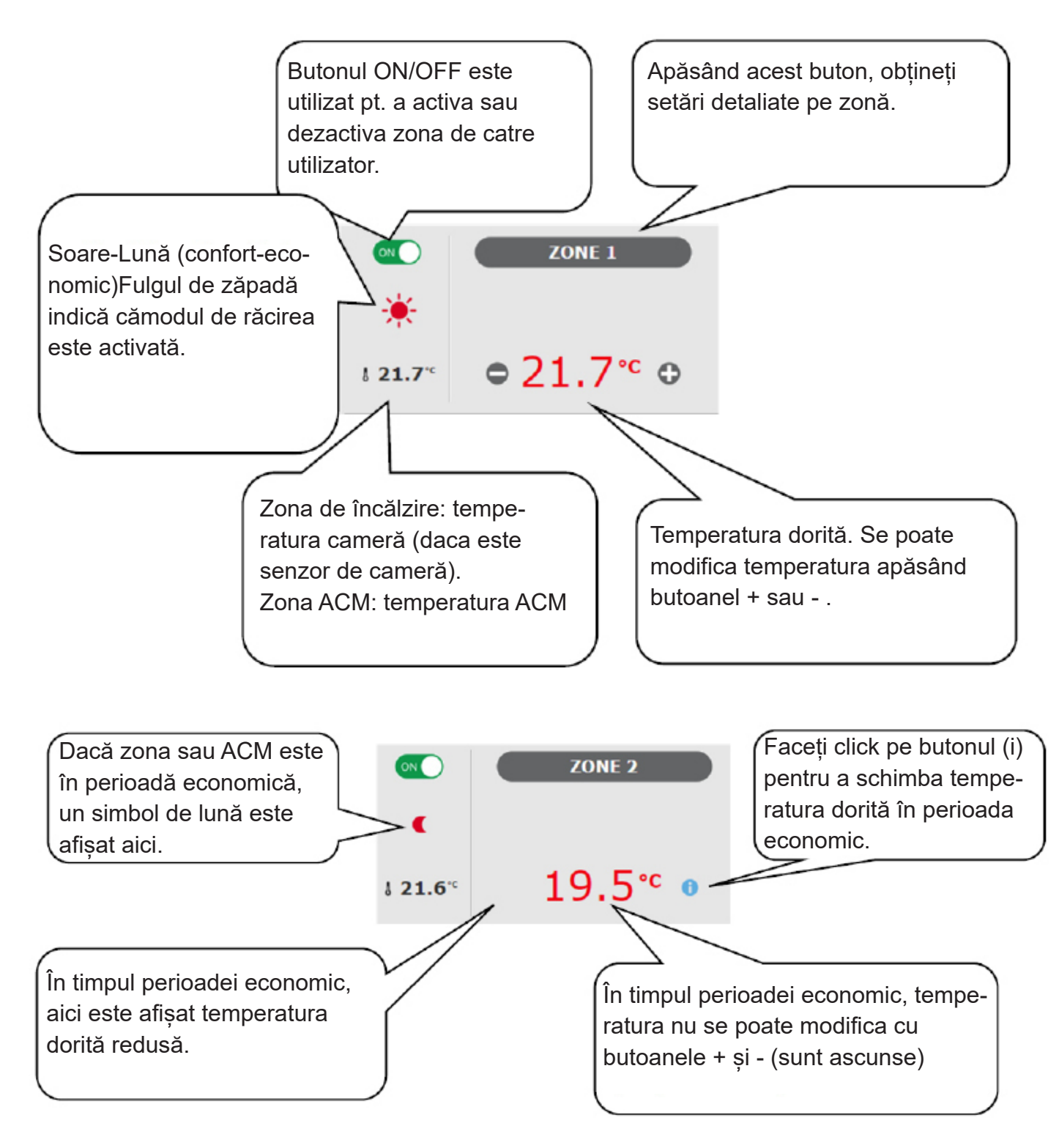

![](_page_30_Picture_2.jpeg)

În unele cazuri, triunghiurile de avertizare pot apărea în pagina ACM. Puteți găsi descrierea detaliată a semnificației acestora în meniul ACM.

## E3. Fereastra pentru recirculare ACM și ventilație (VRC)

![](_page_31_Figure_1.jpeg)

## E4. Afișarea unei scheme (SCHEMĂ)

Reprezentare schematică a conexiunii hidraulice cu afișare clară a cantităților, stărilor și informațiilor importante. Prin urmare, schema trebuie să corespundă întotdeauna conexiunii hidraulice curente. Pentru afișarea corectă în aplicația mobilă, este necesar să rotiți dispozitivul pentru vizualizare tip vedere.

Pentru o afișare corectă în aplicația mobilă, este necesar să rotiți dispozitivul în vedere peisaj.

#### Vedere în colțul din stânga sus:

TEMPERATURA EXTERIOARĂ - afișarea temperaturii exterioare curente

PRESIUNEA - sistemului de incălzire - afișarea presiunii în sistemul de încălzire

**STARE** - control tarifar (HDO) - când controlerul este conectat la sistemul de alimentare cu energie electrică cu două tarife, starea curentă va fi afișată aici în funcție de tariful distribuitorului (*HIGH* / *LOW*)

**VACANŢĂ** - aici se afişează dacă funcția de vacanță este sau nu activă; această funcție face posibilă ajustarea temperaturii de încălzire a zonelor și a apei calde menajere la o valoare mai mică în timpul șederii mai îndelungată în afara clădirii. (in timpul unei vacanțe), fără a modifica setarea permanentă în zone. Modul VACANŢĂ este controlat în meniul ÎNCĂLZIRE.

![](_page_32_Figure_0.jpeg)

## E5. Meniul zonei de încălzire (ÎNCĂLZIRE)

Meniul este utilizat pentru a selecta setările uneia dintre zonele de încălzire (zonele 1 - 6), pentru a seta încălzirea rezervorului de acumulare a apei calde (zona ACU) și pentru a seta modul de vacanță (Vacanță) sau pentru a seta încălzirea piscinei (Încălzire Piscină - dacă încălzirea piscinei este rezolvată prin grupul de pompare cu mixare și legată de o zonă de încălzire. Dacă încălzirea piscinei nu este mixată, funcția UNI se transformă în funcție de piscină.)

## E6. Setările zonei de încălzire (Zona 1 - 6)

Zona de încălzire poate fi activată sau dezactivată de către utilizator cu butonul **ON/OFF**. Dacă zona este oprită de utilizator, pompa de recirculație este oprită și vana de amestec cu 3-căi este comutată în poziția închisă.

Pompa și vana cu 3-căi pot fi pornite de funcția de protecție împotriva înghețului (dacă sunt pe ON și active).

![](_page_33_Figure_0.jpeg)

#### E6.1. Setări de temparatură de cameră

**Temperatura dorită (°C)** - setarea temperaturii dorite in zonă. Temperatura se poate modifica Și cu butoanele plus și minus.

**Reducerea in perioada economică (°C)** - setare cu câte °C va fi redusă temperatura dorită a camerei în perioada economică; valoarea de reducere poate fi modificată folosind tastele plus și minus.

#### Valoare de reducere în perioada economică poate fi setat doar cu programul de timp activat.

În ceea ce privește funcționarea optimă a pompei de căldură, se recomandă o reducere maximă de 2°C. (Aceasta este o valoare maximă din setarea din fabrică, poate fi modificată la nivel de service.)

Modul confort este activat automat când temperatura exterioară scade sub -2 °C. Această funcție este concepută pentru a economisi energie, astfel încât să nu pornească o sursă auxiliară (bivalentă) în cazul unei solicitări bruște pentru o temperatură mai mare a zonei. Această funcție poate fi dezactivată la nivelul service.

Dacă o unitate de cameră RC 25 este conectată în zona dată, permiţând modificarea (corectarea) temperaturii dorite cu ajutorul butonului rotativ, corecția este afişată în meniul de temperatură a camerei.

#### E6.2. Setarea programului orar

În funcție de tipul de sistem de încălzire selectat la nivelul de service, posibilitatea de utilizare a unui program orar este reglată automat.

Când este selectată încălzirea în pardoseală, programul orar de fabrică este oprit. Programul unic poate fi activat la nivel de serviciu. (Nu recomandam folosirea unui program orar datorita inerției termice mari a încălzirii in pardoseală.)

La alegerea radiatoarelor sau ventiloconvectorului, programul orar de fabrică este activat. De asemenea, este posibil să folosiți o a doua perioadă sau să opriți programul orar.

Dacă programul orar este oprit, zona de încălzire urmează temperatura dorită setată.

**Utilizarea programului orar** - setarea perioadei de timp în care zona se va încălzi la temperatura dorită a camerei. În afara perioadei de timp, temperatura dorită a camerei va fi redusă cu valoarea de reducere.

**Utilizați a doua perioadă -** setați a doua perioadă de timp în care zona se va încălzi la temperatura dorită a camerei. Perioadele de timp prestabilite pot fi ușor suprascrise.

Următoarele butoane sunt menite să se copieze cu ușurință valorile setate în zilele următoare: COPY Mo TO Mo-Fr, Mo-Su și COPY Sa TO Sa-Su.

**Zona oprită în perioada economică...** Aceasta permite oprirea completă a zonei de încălzire în perioada economică. Pompa de circulație se oprește și robinetul de amestec se închide. (Această funcție este dezactivată la nivelul de service în setarea din fabrică, nu este potrivită pentru toate instalațiile și trebuie contactat un tehnician de service pentru a activa.)

### E6.3. Setări funcție Iarnă/Vară (blocarea încălzirii vara)

Când activați ÎNCĂLZIRE BLOCATĂ ÎN PERIOADA SETATĂ, setați data începerii și sfârșitului perioada în care încălzirea va fi întotdeauna blocată, fără a se ține cont de temperatura exterioară actuală (se suprascrie blocare încălzirii de temperatura exterioară).

Când activați ÎNCĂLZIRE BLOCATĂ DE TEMPERATURA EXTERIOARĂ, setați intervalele de timp pentru temperaturile exterioare prestabilite după care încălzirea va fi blocată (modul de vară va fi activat) și încălzirea va fi deblocată (modul iarna va fi activat).

O altă condiție pentru comutarea automată a modului este atingerea temperaturii interioare necesare. Acesta înseamnă că dacă temperatura interioară este mai mică decât cea necesară, atunci nu va exista o comutare automată la modul de vară. În mod similar, nu există comutare automată în modul de iarnă dacă temperatura interioară este mai mare decât este necesar.

În modul de iarnă, încălzirea zonei este pornită (zona este încălzită la temperatura cerută în funcție de modul actual de reducere a temperaturii de confort). În modul de vară, încălzirea zonei este oprită.

## E6.4. Setările curbei echitermice (OTC)

Scopul controlului curbei echitrmice (de compensare a vremii) este de a reduce temperatura apei de încălzire atunci când crește temperatura exterioară (și invers). Acest lucru poate reduce în mod eficient supraîncălzirea sau subîncălzirea spațiuului locuit și, de asemenea, crește eficiența funcționării sistemului. Din punctul de vedere al economisirii energiei și confortul termic în camerele de locuit, este mai avantajos să încălziți clădirea la temperatura dorită a camerei cu o temperatură mai scăzută a apei de încălzire pentru o perioadă mai lungă de timp decât cu a temperaturii mai mari a apei de încălzire pentru un timp mai scurt.

Parametrii de bază ai curbei OTC, temperaturile maxime și minime pentru zona sunt setate de către tehnicianul de service în timpul punerii în funcțiune la nivelul de service.

Temperatura OTC calculată rezultată este ajustată automat în funcție de schimbările în temperatura dorită a camerei. (Dacă este instalat un senzor de cameră, temperatura OTC calculată este, de asemenea, afectată de valoarea la senzorul dat.)

Meniul curbei OTC este destinat doar ajustărilor minore în cazul supraîncălzirii zonei sau subîncălzire. Schimbările mai mari se fac mai bine la nivelul de service.

Curba **OTC** este afișată într-un meniu simplificat în setările din fabrică ale controlerului, cu temperatura exterioară curentă și temperatura OTC curentă calculată. Temperatura OTC curentă (temperatura dorită în prezent a apei de încălzire) poate fi ajustată cu butoanele plus și minus.

Faceți modificările doar în pași mici, 2-3 °C max. și așteptați mai mult timp (recomandat: 1 zi) pentru a vedea cum vor intra în vigoare modificările.

Rețineți că în meniul simplificat se modifică partea curbei OTC care este legată de temperatura exterioară curentă.

Pentru a seta întreaga curbă OTC, sunt necesare setări de expert.

# Setările expert sunt destinate utilizatorilor mai experimentați, există două perechi de butoane plus și minus.

Una pentru temperaturi peste zero și cealaltă pentru temperaturi sub punctul de îngheţ. Făcând clic pe butoanele individuale, curba de încălzire este resetată în principal în valorile corespunzătoare locației butoanelor.

TEMPERATURA NOUĂ - afișează temperaturile reglate cu butoanele la exteriorul curent temperatură

SALVARE SETĂRI - confirmă modificările făcute și le salvează în memoria controlerului

RENUNȚARE - returnează valori, anulând ajustările curente

RESET SETĂRI FABRICĂ - restabilește setările din fabrică ale curbei de încălzire

Setările expert sunt complet legate de setările de bază ale curbei de încălzire și toate modificările se reflectă în setarea zonei.

Când setați curba OTC în aplicația mobilă, este necesar să rotiți dispozitivul la vedere peisaj. (În vizualizarea portret, este posibil ca acest element să nu fie vizibil pe afișaj.)

#### E6.5. Setări de răcire

Funcția de răcire este dezactivată la nivelul de service în setarea din fabrică (ascunsă pentru utilizator).Este necesară instalarea unui kit pentru răcire - vezi Cap.A2.2.

Pentru răcire, restricțiile sunt în cap. A2.2.

Cu butonul ON/OFF, este posibil ca utilizatorul să pornească răcirea și să seteze camera dorită temperatura (corespunde temperaturii de confort pentru incalzire).

Răcirea peste temperatura exterioară înseamnă că răcirea este activă numai când temperatura exterioară depășește limita setată (Temperatura exterioară de tranziție).

## E7. Zona ACU

Zona de încălzire a rezervorului de acumulare la temperatura setată conform programului de timp. Zona poate fi activată sau dezactivată de către utilizator cu butonul **ON/OFF**.

Această funcție este utilizată în principal atunci când există o cerere crescută de căldură în afara sezonului de încălzire sau pentru a stoca mai multă căldură decât este necesară pentru încălzire. Un exemplu ar fi o piscină în combinație cu încălzirea prin pardoseală.

**Temperatura dorită (°C)** - setarea temperaturii dorite a apei de încălzire în rezervorul de acumulare. Temperatura poate fi modificată și folosind tastele plus și minus.

**Reducere în perioada economică(°C)** - setare cu câte °C va fi redusă temperatura dorită a apei de încălzire în rezervorul de acumulare în timpul perioadei economice. Valoarea de reducere poate fi modificată folosind tastele plus și minus.

Setările programului orar sunt identice cu setările programului orar din zonele 1 - 6. Temperatura efectivă necesară a rezervorului de căldură este apoi calculată ca maxim dintre cerințele din zona de rezervor de acumulare și zonele de încălzire active.

## E8. Încălzirea piscinei

Această funcție de încălzire a piscinei este disponibilă numai dacă încălzirea piscinei este rezolvată prin grupul de pompare cu mixare și legat de o zonă de încălzire. Dacă încălzirea piscinei nu este mixată, funcția UNI (E.12.8) se transformă în funcție de piscină.

Încălzirea piscinei poate fi pornită sau oprită de către utilizator cu butonul ON/OFF.

Temperatura dorită (°C) - setarea temperaturii dorite a piscinei.

Meniul arată temperatura din piscină, temperatura sursei și informații despre încălzirea activă sau inactivă.

Termostat – diferența de pornire și oprire pentru controlul încălzirii piscinei este afișată aici.

**Solicitarea sursei de căldură -** cu butonul ON/OFF, puteti alege daca sursa de incalzire va fi folosit pentru a încălzi piscina. Când cererea pentru sursa de căldură este oprită, doar excesul de căldură din rezervorul de acumulare termică (PV, încălzire solară termică, semineu...) se va folosi pentru încălzire.

**Timer** - funcția de cronometru vă permite să introduceți 2 perioade de timp într-o zi, timp în care piscina va fi încălzită.

## E9. Mod vacanță

Funcția de Vacanță este concepută pentru încălzirea clădirii în timpul unei absențe mai lungi. Butonul ON/OFF poate fi activa sau dezactiva funcția de Vacanță.

Când funcția de Vacanță este activată, este important să setați ora și data de începere și încheiere a funcției de Vacanță. Pentru fiecare zonă de încălzire și apă caldă menajeră, puteți seta temperatura la care aceasta va fi încălzită în timpul vacanței.

Dacă spațiul încălzit este împărțit în mai multe zone, puteți utiliza butoanele ON/OFF pentru a determina dacă funcția de Vacanță va fi activată pentru întregul sistem sau numai pentru zonele individuale. Dacă este conectată recircularea apei calde menajere sau zona de ventilație cu recuperare de căldură (VRC), puteți utiliza butonul ON/OFF pentru a selecta dacă funcția specifică va fi activă în timpul vacanței.

## E10. Meniu ACM (APĂ CALDĂ MENAJERĂ)

Meniul ACM se deschide făcând clic pe fereastra ACM.

Dacă funcția de recirculare a apei calde este activată, există și o fereastră RECIRCULARE.

## E10.1. Apa caldă menajeră

Încălzirea cu apă caldă poate fi pornită sau oprită folosind butonul **ON/OFF**.

În partea de sus a paginii, sunt afișate starea CONFORT/ECONOMIC a zonei și temperatura curentă și dorită în rezervorul de apă caldă menajeră.

În cazul cerințelor ridicate pentru temperatura ACM, sub temperatura dorită va fi afișat următorul mesaj: **Temperatura dorită prea mare, se va folosi sursa de căldură auxiliară.** Pe pagina HOME din fereastra ACM, această stare este semnalată prin ACM.

Dacă sursa auxiliară de căldură este oprită și cererea de apă caldă depășește capacitatea pompei de căldură, în același loc este afișat mesajul: **Temperatura dorită redusă**. Pe pagina HOME din fereastra ACM, această stare este semnalată prin **(A)**. În acest caz, temperatura dorită va fi scăzută pentru a evita ciclurile de pornire/oprire și defecțiunile pompei de căldură.

#### E10.2. Setarea temperaturilor dorite

**Setarea temperaturilor dorite (°C)** – Setarea temperaturii ACM dorite. Temperatura poate fi modificată și folosind tastele plus și minus.

**Reducere în perioada economică (°C)** – Setarea cu câte °C va fi redusă temperatura dorită a ACM în timpul perioadei economice. Setarea temperaturii ACM dorită.

Valoarea de scădere poate fi modificată și folosind tastele plus și minus.

#### Reducere în perioada economică poate fi setată numai cu programul orar pornit.

**Încălzire unică (°C)** – SSetarea temperaturii ACM dorită pentru funcția de încălzire unică. Temperatura poate fi modificată folosind tastele plus și minus.

Setarea programului orar este identică cu setarea programului orar din zonele 1-6.

Dacă funcția de recirculare sau Anti-Legionella este activată la nivelul service, în meniul ACM va fi afișată fereastra pentru setarea acestora.

#### E10.3. Setări recirculare ACM

Recircularea ACM cu sursa auxiliară poate fi pornită sau oprită de către utilizator cu butonul **ON/OFF**.

#### Setarea intervalelor:

**Timp de recirculare** - setarea duratei de funcționare a pompei de recirculatie (pompa în funcțiune) **Timp de întârziere** - setarea timpului de întârziere al pompei de recirculare (pompă oprită) *Setările programului orar sunt identice cu setările programului orar pentru zonele 1 - 6.* 

**Utilizare program orar al zonei ACM** - pentru a porni pompa de recirculare, un program orar este setat identic cu programul orar al încălzirii ACM de către pompa de căldură

Pompa de recirculare pornește în funcție de intervalele setate (timpul de recirculare și timpul de întârziere) numai în modul confort conform programului de timp.

#### Recirculare imediată:

După activarea acestei funcții, pompa de recirculare este pornită imediat și funcționează pentru timpul stabilit. După acest interval de timp, funcția revine la modul automat în funcție de programul orar.

#### E10.4. Anti-Legionella

Funcția poate fi activată/dezactivată de către utilizator cu butonul ON/OFF.

Partea de sus a paginii afișează starea DEZINFECȚIA ÎN CURS/INACTIV și data și ora la care temperatura dorită din rezervorul de apă caldă a fost atinsă ultima dată de funcția Anti-Legionella.

#### Setarea funcției Anti-Legionella

**Temperatură pentru Anti-Legionella** – Setarea temperaturii dorite a rezervorului de apă caldă în timpul funcției Anti-Legionella.

Ziua săptămânii și ora de execuție a funcției – Setarea zilei și oreila care va începe funcția.

**Pornire imediată** – Buton ON/OFF pentru pornirea imediată a dezinfectării rezervorului de apă caldă.

#### E11. Meniul surse (SURSE)

În meniul Surse este posibilă afișarea parametrilor si reglarea unor setari ale tuturor surselor de sistem (pompa de căldura, surse comutate si modulate, instalație solară termică, șemineu). Dacă pentru încălzirea apei calde se utilizează rezistență electrică (sursă auxiliară pentru ACM), se afișează în meniul Surse fereastra ACM - REZ. EL.

#### E11.1. Pompă de căldură

Pompa de căldură poate fi pornită sau oprită de utilizator cu ajutorul butonului ON/OFF.

![](_page_38_Figure_0.jpeg)

#### E11.2. Încălzire solară

Circuitul solar poate fi pornit sau oprit de către utilizator cu butonul **ON/OFF** (funcția de răcire de siguranță rămân în funcțiune si la oprire).

Circuitul solar permite încălzirea a trei consumatori solari.

![](_page_38_Picture_4.jpeg)

În timpul punerii în funcțiune, tehnicianul de service stabilește valorile diferențiale potrivite pentru pornirea și oprirea sistemului solar. Setează echipamentele solare și valorile acestora la cerințele actuale ale sistemului pentru a asigura o durată de viață lungă și eficiența încălzirii solare.

#### E11.3. FV (Sistem FotoVoltaic)

Cooperarea sistemului fotovoltaic cu controlerul IR depinde de gradul de interconectare a sistemului (tipul de invertor, modulele fotovoltaice utilizate și alte componente ale sistemului).

De la aplicații mai simple, în care regulatorul IR comută încălzirea ACM, încălzirea rezervorului de acumulare sau o combinație a ambelor după primirea unei solicitări (semnal) de la invertor, la sisteme mai complexe, în care excesul de curent electric este consumat de pompa de căldură (viteza compresorului pompei de căldură este ajustată automat la puterea fotovoltaică de ieșire) sau sunt consumate de rezistențe electrice (prin relee SSR, elementele individuale ale rezistențelor electrice consumă excesul de curent pe fazele individuale).

Dacă sistemul fotovoltaic este activat la nivel de service, în diagramă va fi afișat un panou fotovoltaic cu informații despre performanța centralei fotovoltaice. (Afișajul de performanță depinde de invertorul utilizat.) Prin linkul de informații (i) de pe panoul FV, puteți trece la diagrama FV.

#### Diagrama FV

În funcție de cablarea componentelor individuale, elementele individuale ale sistemului sunt prezentate în diagrama sistemului fotovoltaic.

![](_page_39_Figure_6.jpeg)

DIAGRAMA DE ÎNCĂLZIRE – este folosită pentru a reveni la schema principală a regulatorului.

Săgețile din diagramă arată direcția curentului electric. Săgeata roșie indică consumul de la rețeaua electrică sau consumul de la baterie. Săgeata verde indică injectarea în rețeaua de alimentare sau încărcarea bateriei.

**Puterea actuală de alimentare a rezistențelor el. de încălzire** – dacă funcția de utilizare a surplusului de curent din sistemul fotovoltaic de către rezistențe electrice este activată, aici este afișată puterea absorbită pe fiecare fază.

Pompă de căldură – dacă pompa de căldură funcționează, aici este afișată turația compresorului.

## Meniul sistemului fotovoltaic

Prin pagina SURSE  $\rightarrow$  FV, puteți ajunge la meniul sistemului fotovoltaic.

Funcția de utilizare a excesului de curent electric din sistemului fotovoltaic poate fi activată/dezactivată cu butonul **ON/OFF**.

**Utilizarea excesului de energie FV prin creșterea temperaturii în CÎ** – Funcția care permite creșterea temporară a temperaturii într-o zonă a ciruitului de încălzire (CÎ) poate fi activată separat pentru fiecare zonă cu butonul ON/OFF

**Creșterea temperaturii de confort** – setarea cu câte °C va crește temperatura dorită în zona dată. **Limita temperaturii rezervorului peste care funcția este activă** – setarea valorii temperaturii re-zervorului de acumulare peste care va fi activată funcția.

#### E11.4. Termoșemineu, cazan cu combustibil solid

Controlul pompei de circulație a cazanului pe combustibil solid.

![](_page_40_Figure_7.jpeg)

#### Diferența de temperatură pentru controlul pompei

**PORNIRE** - diferență de pornire; dacă temperatura reală măsurată de senzorul cazanului crește cu valoarea diferenței de pornire peste temperatura din rezervorul de acumulare de apă caldă, pompa este pornită

**OPRIRE** - diferență de oprire; dacă diferența dintre temperatura cazanului și temperatura din rezervorul de acumulare de apă caldă este mai mică decât diferența de oprire, pompa cazanului este oprită.

#### Setarea temperaturii minime

Temperatura setată din fabrică este de 65 °C. Valoarea poate fi schimbată prin suprascriere.

#### E11.5. Rezistențe electrice RegulusBOX

În sursa RegulusBOX, două rezistențe electrice trifazate sunt conectate în serie cu pompa de căldură, care sunt controlate automat în funcție de temperaturile dorite pentru încălzirea spațiului sau a apei calde. Rezistențele electrice pot fi oprite sau, dacă este necesar, pot fi dezactivate fazele individuale ale oricărei rezistențe.

Butonul ON/OFF poate fi utilizat pentru a porni sau opri ambele rezistențe electrice. În partea de sus a paginii veți găsi informații despre temperatura de pe senzorul de control și temperatura dorită pentru încălzirea spațiului și a apei calde. În partea dreaptă a paginii sunt afișate informațiile despre ieșirile comutate în prezent ale controlerului (fazele comutate în prezent ale ambelor rezistențelor electrice).

Pentru fiecare dintre cele două rezistențe electrice, este posibilă oprirea sau pornirea comenzii fazei respective (L1, L2 sau L3). Acest lucru reduce puterea - o rezistență electrică are o putere de 2 kW pe o singura fază, adica 6 kW trifazic, iar ambele rezistențe împreuna au 12 kW.. Această setare poate fi utilizată pentru a reduce puterea maximă sau consumul de energie.

Controlul automat al puterii rezistențelor electrice (reglabil în nivelul de service) reglează ieșirea instantanee a rezistențelor, astfel încât temperatura dorită să fie atinsă cu o utilizare minimă a energiei electrice (încălzirea prin pompa de căldură este întotdeauna preferată). În partea de jos a paginii există informații despre funcționarea tuturor celor șase reziestențe (trei pentru fiecare rezistență electrică). Pentru a evita pornirea inutilă a sursei auxiliare și astfel creșterea cheltuielilor pentru energia

electrică, trebuie îndeplinite anumite condiții pentru pornirea sursei auxiliare. **Blocarea sursei prin control tarifar** – Dacă controlul tarifar (HDO) este conectat la controler și

**Blocarea sursei prin control tarifar** – Dacă controlul tarifar (HDO) este conectat la controler și blocarea în timpul unui tarif ridicat este activată la nivel de service, sursa auxiliară va fi pornită numai în timpul unui tarif scăzut și când sunt îndeplinite și alte condiții.

**Blocarea sursei prin temperatura exterioară** – Temperatura setată din fabrică pentru blocarea sursei este de 5 °C. (Valoarea poate fi modificată la nivelul service.)

Dacă temperatura exterioară este mai mare, sursa auxiliară nu va fi pornită la cerere; dacă este mai mică și sunt îndeplinite celelalte condiții, sursa auxiliară va fi pornită.

**Diferența de pornire a sursei auxiliare** – Dacă temperatura apei de încălzire la senzorul de control scade cu valoarea diferenței de comutare și sunt îndeplinite condițiile anterioare, se va activa numărătoarea inversă a timpului (întârziere de comutare).

**Timpul rămas pentru comutarea sursei** – Dacă în timpul numărătoarei inverse nu sunt îndeplinite condițiile la senzorul de control (pompa de căldură nu atinge temperatura necesară a apei de încălzire), sursa auxiliară este activată.

Cel mai frecvent motiv pentru pornirea inutilă a unei surse auxiliare de căldură este o diferență mare între temperatura dorită a camerei și reducerea în timpul perioadei economice, când cererea de apă de încălzire crește și astfel diferența de pornire este îndeplinită. (Din punct de vedere al funcționării optime a pompei de căldură, se recomandă o diferență maximă între temperatura de confort și cea economică de 2 °C.)

Dacă sursa REGULUSHBOX este utilizată ca sursă PRINCIPALĂ de încălzire (pompa de căldură nu este conectată), aceasta este controlată doar de diferența de pornire și oprire, blocare prin semnal tarifar sau alte blocări externe (comutare externă). Blocarea prin temperatura exterioară și întârzierea comutării nu sunt acceptate în acest caz.

**Sursa auxiliară PORNITĂ când PC eșuează**... Dacă această funcție este activată la nivelul de service, în cazul unei defecțiuni a pompei de căldură, sursa auxiliară va fi setată ca sursă principală.

Dacă utilizatorul nu verifică în mod regulat starea dispozitivului, nu este posibil să se determine dacă există o defecțiune la pompa de căldură sau la o altă parte a sistemului. Acest lucru ar putea duce la costuri mai mari de operare atât a încălzirii spațiului, cât și a preparării apei calde menajere.

## E12. Meniu pentru alte setări (ALTELE)

#### E12.1. Intrări și ieșiri

După ce faceți clic pe zona de intrări/ieșiri, sunt afișate tabele cu informații actuale despre toți senzorii, sursele, pompele, modulele suplimentare și vanele cu trei căi. Aceasta este o prezentare completă a tuturor intrărilor și ieșirilor conectate și neconectate la controler.

#### E12.2. Acces și parolă

În meniul acces și parolă, datele de conectare la controlerul IR pot fi modificate. Există, de asemenea, opțiunea de a seta adrese MAC pentru acces din rețeaua locală fără a fi nevoie să introduceți o parolă.

#### E12.3. Setări generale

lată informațiile despre sincronizarea orei și datei necesare pentru buna funcționare a programelor de timp pentru zone individuale. Există, de asemenea, opțiunea de a dezactiva trecerea la ora de vară. Limba de sistem a controlerului este de asemenea setată aici, poate fi modificată făcând clic pe steag.

#### E12.4. Prezentare generală a funcțiilor

Toate funcțiile controlerului sunt afișate în prezentarea generală a caracteristicilor.

În funcție de setarea selectată a controlerului, funcțiile care țin de service sau de utilizator sunt evidențiate aici.

#### E12.5. Istoricul defecțiunilor

Afișarea istoricului defecțiunilor pompei de căldură și istoricul altor defecțiuni ale sistemului (senzori, comunicații, module ...). Dacă defecțiunea este activă, este evidențiată în roșu. Defecțiunile scrise cu gri sunt inactive și sunt doar înregistrate aici.

Toate defecțiunile sunt înregistrate în jurnalul de erori pentru descărcare.

Pentru a-l descărca, faceți clic pe pictograma din colțul din dreapta sus al paginii.

#### E12.6. Zona VRC / Zona VRC2

2 unități VRC (Ventilație cu Recuperare de Căldură) separate pot fi controlate de controlerul IR. Setările VRC 2 sunt identice cu cele ale VRC.

![](_page_42_Figure_16.jpeg)

#### Setări de performanță pentru unitatea de ventilare cu recuperare de căldură VRC

**Confort** - Setarea performanței unității VRC în modul confort.

Economic - Setarea performanței unității VRC în modul economic.

Performanța în modul economic poate fi setată numai cu programul de timp pornit (ON). Setările programului orar sunt identice cu setările programului orar pentru zonele 1 - 6.

#### Setarea pentru serviceul filtrului

Setarea intervalului de service al filtrului și posibilitatea confirmării înlocuirii acestuia. Funcția calculează orele de funcționare ale unității VRC și la sfârșitul duratei de viață a filtrului, avertizează utilizatorul cu privire la necesitatea înlocuirii acestuia.

#### Boost temporar 1, 2, 3

Creșterea temporară poate fi activată sau dezactivată cu butonul ON/OFF.

Până la 3 perioade de creștere temporară pot fi presetate și apoi activate în aceste secțiuni. Când funcția de creștere temporară este activată, unitatea VRC setează performanța la valoarea setată în câmpul Performanță necesară pentru Timpul de creștere temporară. După acest timp, funcția este dezactivată și unitatea VRC revine la modul de funcționare automat.

#### Funcția bypass de vară

Funcția de bypass de vară poate fi activată sau dezactivată cu butonul **ON/OFF**. În această secțiune, temperatura dorită și zona de încălzire relativă sunt setate (un senzor de cameră trebuie să fie amplasat în această zonă). Dacă temperatura camerei din zona de încălzire este mai mare decât limita setată și, în același timp, sunt îndeplinite condițiile pentru temperatura exterioară (setată în nivelul de service), se deschide bypass-ul de vară.

Când funcția este activată, este posibil să setați puterea o performanță constantă a unității de recu--perare VRC (unitatea ignoră programul de timp și modurile alternative de confort/economic).

#### Funcție de performanță limitată în timp

Funcția poate fi activată sau oprită cu butonul ON/OFF.

Această funcție poate fi utilizată, de exemplu, pentru reducerea ventilației noaptea. Procentul de performanță și timpul de reducere sunt setate aici.

#### Funcția de răcire

Dacă este activată la nivelul de service, funcția de răcire este afișată în meniul VRC.

Funcția de răcire poate fi activată sau oprită cu butonul ON/OFF.

În această secțiune este posibil să introduceți temperatura necesară a apei de răcire și să setați parametrii de răcire.

**Răcirea in funcție de temperatura exterioară** înseamnă că răcirea către sistemul de ventilație cu recuperare de căldură începe numai dacă temperatura exterioară este peste temperatura exterioară setată pentru pornirea răcirii. Dacă temperatura exterioară scade sub temperatura exterioară pentru pornirea este din nou dezactivată.

În timpul funcționării funcției, este posibilă setarea puterii constante a unității de ventilație cu recuperare de căldură (unitatea ignoră apoi programul orar și alternarea modurilor de confort/economic). Pentru răcire, restricțiile din cap. A2.2.

#### Pentru a activa pompa de căldură pentru modul de răcire, este necesar să activați opțiunea de răcire din pompa de căldură din meniul pompei de căldură.

#### E12.7. leșiri universale (funcții universale)

Dacă funcția este activată la nivelul service, este afișat meniul funcției UNI 1 (modul suplimentar UNI) sau funcția UNI 2 (modul suplimentar UNI 2).

În partea din stânga sus, sunt afișate temperaturile la senzorii de control, temperatura t1 este pentru termostatul 1, temperatura t2 este pentru termostatul 2.

În partea din dreapta sus, sunt afișate dacă funcția este activă sau inactivă (dacă încălzirea este în desfășurare sau nu).

Cel mai frecvent, funcția UNI este folosită pentru a controla o piscină sau pentru a controla o vană cu trei căi între două rezervoare. Dar poate fi folosit și pentru alte funcții bazate pe controlul termostatului, diferența de temperatură, temporizatorul și combinația lor.

O funcție universală constă din sub-funcții conectate în serie. Prin urmare, ieșirea este pornită numai dacă sunt îndeplinite condițiile pentru comutarea tuturor funcțiilor din serie.

De exemplu, dacă este activat doar parametrul Termostatului 1, funcția UNI va fi pornită atunci când se întâlnește condiția de pornire a Termostatului 1. Cu toate acestea, dacă parametrii Termostat 1, Termostat 2 și Timer sunt activați, funcția UNI va fi activată numai după ce sunt îndeplinite condițiile pentru toți acești 3 parametri activați.

Pentru o orientare mai ușoară, principiile de bază ale funcțiilor universale vor fi explicate în continuare și va fi prezentată utilizarea lor practică în cea mai frecventă aplicație, încălzirea piscinei. Setările altor aplicații ale acestor funcții sunt similare.

#### Modul suplimentar UNI (funcția UNI 1)

Funcția UNI poate fi activată/dezactivată cu butonul ON/OFF.

**TERMOSTAT 1** Este utilizat în situațiile în care este de dorit să se utilizeze în aplicație pornirea/oprirea termostatică în funcție de depășirea sau neatingerea temperaturii t1.

De exemplu, o instalație cu panouri solare termice sau fotovoltaice, în care excesul de căldură este folosit pentru a încălzi piscina numai atunci când o anumită temperatură a rezervorului este depășită și, prin urmare, căldura solară este preferată pentru apă caldă sau încălzirea spațiului. (Scopul nu este de a răci rezervorul sub o anumită temperatură.)

**Temperatura dorită (°C)** - Setarea temperaturii dorite în rezervorul termic atunci când sunt îndeplinite condițiile de pornire a parametrului.

**Diferența de pornire/oprire** - Un parametru reglabil la nivel de service, pentru utilizator valoarea este doar afișată. Acesta determină temperaturile la care termostatul 1 va porni/opri.

Setarea atipică a Termostatului 1 atunci când se utilizează excesul de energie pentru încălzirea piscinei este: temperatura dorită 55 °C cu diferența de pornire 0 °C și diferența de oprire -5 °C. Cu parametrii astfel setați, funcția UNI va fi pornită când temperatura de 55 °C este atinsă la senzorul de control (temperatura t1) și va fi oprită din nou când temperatura t1 scade cu 5 °C până la 50 °C.

TERMOSTATUL 2 În mod similar cu Termostatul 1, şi Termostatul 2 este utilizat în situațiile în care este de dorit să se utilizeze în aplicație pornirea/oprirea termostatică în funcție de depăşirea sau neatingerea temperaturii, dar de data aceasta la senzorul etichetat temperatura t2.

Termostatul 2 din funcția piscinei este folosit pentru a seta temperatura dorită și pentru a afișa parametrii diferențelor de temperatură a apei din piscină.

**Temperatura dorită (°C)** Setarea temperaturii dorite a piscinei când sunt îndeplinite condițiile pentru pornirea parametrului.

**Diferența de pornire/oprire** - Un parametru reglabil la nivel de service, pentru utilizator valoarea este doar afișată. Acesta determină temperaturile la care termostatul 2 va porni/opri.

O setare tipică a Termostatului 2 atunci când este utilizat în funcția piscinei este: temperatura dorită 28 °C cu diferență de pornire -0,5 °C și diferență de oprire -0,5 °C. Cu parametrii setati astfel, functia UNI va fi activata atunci cand temperatura piscinei scade cu 0,5 °C (temperatura senzorului de control este t2) si dezactivata din nou cand temperatura t2 creste cu 0,5 °C peste valoarea temperatura dorita 28 °C

Solicitare sursa de căldură - cu butonul ON/OFF, puteți alege dacă sursa de încălzire va fi folosită pentru încălzirea piscinei. Când cererea pentru sursă este oprită, pentru încălzirea piscinei va fi folosită doar excesul de căldură din rezervorul de acumulare termică (sistem fotovoltaic, încălzire solară termică, șemineu...).

**Timer** - Funcția de cronometru vă permite să introduceți 2 perioade de timp într-o zi în care piscina va fi încălzită. Funcția de cronometru este superioară tuturor funcțiilor anterioare.

#### Modul suplimentar UNI 2

Funcția UNI 2 poate fi activată/dezactivată cu butonul **ON/OFF**. Setarea funcției UNI 2 este identică cu setarea funcției UNI 1.

În scopuri de piscină, funcția UNI 2 poate fi utilizată, de exemplu, pentru a controla filtrarea. Folosind cronometrul, puteți seta 2 perioade de timp într-o zi când piscina va fi filtrată. Funcția UNI 2 se poate combina cu funcția UNI 1 și filtrarea se poate porni in timp ce se încălzește piscina.

#### E12.8. RegulusRoute

Informațiile despre gestionarea de la distanță sunt afișate în meniul RegulusRoute. Puteți utiliza aceste informații pentru a comunica cu un tehnician de service în cazul în care controlerul nu este disponibil pe RegulusRoute dintr-un anumit motiv

## E13. Meniu cu acces la manuale (MANUALS)

În meniul Manuale veți găsi acest manual și manualele pentru unitățile de cameră RCM și RCD.

## F. SETAREA CONTROLERULUI CU AJUTORUL AFIȘAJULUI SERVICE

Notă: Afișajul de service este amplasat în zona de cablare a unității, unde se află componentele sub tensiune. Prin urmare, afișajul de service trebuie să fie operat numai de un tehnician de service cu calificări electrice.

#### F1. Butoanele de pe controler

Utilizați butoanele ▲ ▼ pentru a vă deplasa prin meniu. Măriți sau micșorați parametrii numerici cu ajutorul butoanelor ▼ și, respectiv, ▲. Selectați parametrii de selecție (de exemplu, pornit/oprit) cu ajutorul butoanelor ◀ ▶. Pentru a edita un parametru, apăsați butonul × și cursorul va apărea pe parametru. Pentru a opri editarea unui parametru, apăsați butonul ✓ și cursorul va trece automat la următorul parametru de pe afișajul curent. Editarea parametrului poate fi încheiată fără a salva valoarea nou setată cu ajutorul butonului ×. Apăsarea tastei × în meniul de bază al utilizatorului readuce întotdeauna meniul la primul - afișaj de bază.

![](_page_46_Picture_4.jpeg)

#### F2. Prezentare generală a parametrilor afișați pe afișajul service

![](_page_46_Figure_6.jpeg)

- 1 ziua săptămânii și ora
- 2 temperatura zonei (dacă se utilizează un senzor de temperatură a camerei)
- 3 temperatura apei de încălzire (în cazul în care nu se utilizează un senzor de temperatură ambiantă)
- 4 temperatura din rezervorul de stocare (dacă este prezent în sistem)
- 5 temperatura din rezervorul de apă caldă menajeră

#### F2.2. Afișarea zonei (zona 1, zona 2)

![](_page_47_Figure_1.jpeg)

- 1 Starea zonei (informații despre starea actuală a zonei de încălzire)
- 2 temperatura reală și dorită a zonei(dacă nu se utilizează senzor de cameră, valoarea este 0,0)
- 3 corectarea temperaturii solicitat. ; atunci când se utilizează o unitate de cameră, se afişează simbolul "PJ" și se indică corecția cu această unitate
- 4 temperatura reală și dorită a apei de încălzire a zonei

# Tabelul de mai jos enumeră posibilele stări de funcționare indicate pe afișajul de service și echivalentul lor în interfața web a controlerului:

| Afişare pe afişajul de service | Afişare pe interfața web                    |
|--------------------------------|---------------------------------------------|
| oprit service                  | DEZACTIVAT DE SERVICE                       |
| oprit utilizator               | DEZACTIVAT DE CĂTRE UTILIZATOR              |
| presiune mică                  | PRESIUNE SCĂZUTĂ A SISTEMULUI               |
| blocare extern                 | BLOCAT DIN EXTERIOR                         |
| acu t. min-pc                  | REZ. ACU SUB TEMPERATURA MINIMĂ PC          |
| încărcare rapidă               | ÎNCĂRCARE RAPIDĂ A CAZANULUI/ȘEMINEULUI     |
| ACU sub t.min z.               | REZ. ACU SUB TEMPERATURA MINIMĂ A ZONEI     |
| t.max.z.depasit                | DEPĂȘIT TEMPERATURA MAX. A ZONEI            |
| blocat-t. racire               | RĂCIRE SUB TEMPERATURA MINIMĂ A ZONEI       |
| racire altă z.                 | RĂCIRE ÎN ALTĂ ZONĂ                         |
| bloc perioada                  | ÎNCĂLZIRE BLOCATĂ ÎN PERIOADA SPECIFICATĂ   |
| blocat-t. ext.                 | ÎNCĂLZIRE BLOCATĂ DE TEMPERATURA EXTERIOARĂ |
| oprit-de prog.                 | PROGRAM ECONOMIC, ZONĂ OPRITĂ               |
| blocat-t.ambi.                 | TEMPERATURA CAMEREI A FOST ATINSĂ           |
| racire vent.                   | RĂCIREAPRIN VENTILAȚIA AERULUI              |
| racire activa                  | RĂCIREA ESTE ÎN CURS DE DESFĂȘURARE         |
| uscare podea                   | PROGRAM DE USCARE A PARDOSELI               |
| conf-t.ext.mic                 | CONFORT - TEMPERATURĂ EXTERIOARĂ SCĂZUTĂ    |
| program conf.                  | PROGRAM ORAR - TEMPERATURA DE CONFORT       |
| progam econom.                 | PROGRAM DE TIMP - TEMPERATURĂ ECONOMIC      |
| ACU supraîncăl                 | ACU SUPRAÎNCĂLZIT                           |
| vacantă                        | MOD VACANȚĂ                                 |
| comf. permanent                | TEMPERATURĂ CONFORT CONSTANT                |
| eco permanent                  | TEMPERATURA ECONOMIC CONSTANT               |
| bloc. prep                     | ACM PREGĂTIREA ACM ÎN CURS DE DESFĂȘURARE   |
| încălzire-vac                  | VACANȚĂ                                     |
| răcire-vacan.                  | VACANŢĂ                                     |

#### F2.3. Afișarea Sistemului Solar

![](_page_48_Figure_1.jpeg)

- 1 temperatura colectorului solar
- 2 stare sistem solar
- 3 stare pompa solară
- 4 marcajul rezervorului de acum. a apei calde încălzit în prezent
- 5 Rezervor 1, temp. reală (dorită pt. încălzirea solară)
- 6 Rezervor 2, temp. reală (dorită pt. încălzirea solară)
- 7 Rezervor 3, neutilizat

#### F2.4. Afișare zonă apă caldă menajeră (ACM)

![](_page_48_Figure_10.jpeg)

- 1 starea zonei (pornit-on / oprit-off / nu)
- 2 temp. reală și dorită în rez. de acum. pentru apă caldă
- 3 încălzire cu elem. electric (încălzire / fără încălzire)

#### F2.5. Afișarea Pompei de Căldură, Cascadare Pompe de Căldură

![](_page_48_Figure_15.jpeg)

1 - starea pompei de căldură Nr. 1, Nr. 2 și Nr. 3.

Această secțiune arată stările pompei de căldură care sunt activate în nivelul de service.

#### Stările pot fi după cum urmează:

| oprit din service    | pompa de căldură este oprită de un inginer termic                                                              |
|----------------------|----------------------------------------------------------------------------------------------------|
| oprit de utilizator  | pompa de căldură este oprită la nivelul utilizatorului                                                         |
| eroare               | pompa de căldură este în modul alarmă, detaliile alarmei in meniul Alarme PC                                   |
| temp. mare retur     | pompa de caldura este blocata de max. temperatura posibilă pe retur                                            |
| temp. mare tur       | pompa de caldura este blocata de max. temperatura posibilă pe tur                                              |
| temp. mica ambient   | pompa de caldura este blocata de min. temperatura exterioară posibilă                                          |
| temp. mare ambient   | pompa de caldura este blocata de max. temperatura exterioară posibilă                                          |
| t.descarcare mare    | pompa de caldura este blocata de max. temperatura compresorului                                                |
| t. mare circ. sol    | pompa de caldura este blocata de max. temperatura circuitului de saramură                                      |
| t. mic vaporizator   | pompa de caldura este blocata de temp.mică în vaporizator                                                      |
| t. mare vaporizator  | pompa de caldura este blocata de temp.mare în vaporizator                                                      |
| t. mare condensator  | pompa de caldura este blocata de temp.mică în condensator                                                      |
| EEV-t. aspi. mica    | PC este blocata de temp. aspiratie mica în ventilul de expansiune elctrică                                     |
| EEV-t. vapo. mica    | PC este blocata de temp. vaporizare mica în ventilul de expansiune elctrică                                    |
| EEV-t. vapo. mare    | PC este blocata de temp. aspiratie mare în ventilul de expansiune elctrică                                     |
| EEV-suprain. mica    | PC este blocata de temp. de descărcare mica în ventilul de expansiune elctrică                                 |
| EEV-t. cond. mare    | PC este blocata de temp. condensare mare în ventilul de expansiune elctrică                                    |
| presiune mare        | pompa de căldură este blocată de presiunea ridicată a agentului frigorific                                     |
| dezghetare           | pompa de caldura se dezgheta                                                                                   |
| timp funct. min      | timpul minim de rulare a PC este activ. Se activează întotdeauna după pornire,<br>încălzire ACM sau dezghețare |
| prepara ACM          | pompa de caldura încălzeste ACM                                                                                |
| resporneste          | pompa de caldura este blocata de timpul minim între 2 porniri a compresorului                                  |
| incalzeste           | pompa de caldura iti incalzeste casa                                                                           |
| RC blocare           | pompa de căldură este blocată de controlul (ripple) HDO - tarif redus                                          |
| control debit        | pompa de recirculație a pompei de căldură funcționează                                                         |
| pregatit             | PC este gata să înceapă încălzirea de îndată ce este nevoie de căldură                                         |
| t. mica vaporiIR     | pompa de caldura este blocata de temp.mică în vaporizator                                                      |
| control debit-IR     | pompa de recirculație a pompei de căldură funcționează                                                         |
| blocare extern       | pornirea pompei de căldură este blocată extern                                                                 |
| modul PWM deconectat | modulul de ieșire PWM deconectat (dacă este utilizat)                                                          |
| încalzire din FV     | pompa de caldura foloseste energie fotovoltaica                                                                |
| asteapta dupa FV     | pompa de căldură așteaptă atingerea valorilor de curent el. fotovoltaic necesar                                |
| debit mic            | debitul de apă de încălzire prin pompa de căldură prea scăzut                                                  |
| modul PWM deconectat | modulul de ieșire PWM deconectat (dacă este utilizat)                                                          |
| eroare pompa PWM     | eroare pompa PWM                                                                                               |
| eroare driver comp   | eroare driver la compresorul pompei de căldură                                                                 |
| timp func. min ACM   | timpul minim de funcționare a pompei de căldură pentru prepararea ACM                                          |
| timp func. min FV    | timpul minim de funcționare pentru funcționarea din sistemul fotovoltaic                                       |
|                      |                                                                                                    |

#### F2.6. Afișaj cu numărul și data versiunii firmware

IR RegulusHBOX K CTC FW: v1.0.8.0 07.03.2024 www.regulus.cz

#### F2.7. Setările din fabrică a controlerului

Dacă pe display este afișat (a se vedea mai jos) un avertisment despre setarea controlerului la setările din fabrică, este necesar ca un tehnician de service să seteze parametrii relevanți ai controlerului.

|   |   |   |   |   | 1 | W | Α | R | Ν | Т | Ν | G | 1 |   |   |   |   |   |
|---|---|---|---|---|---|---|---|---|---|---|---|---|---|---|---|---|---|---|
| Α | f | t | е | r |   | f | а | i | Т | u | r | е |   |   |   |   |   |   |
| С | ο | n | t | r | ο | Т | Т | е | r |   | r | е | S | е | t |   | t | 0 |
| F | А | С | т | ο | R | Υ |   | S | Е | т | т | Т | Ν | G | S | 1 | 1 | 1 |

#### F2.8. Selectare setare dorită (meniu)

| * | ٠ | ٠ | ٠ | ٠ | ٠ | ٠ | ٠ | ٠ | ٠ | ٠ | ٠ | ٠ | ٠ | * | ٠ | ٠ | ٠ | ٠ | * |
|---|---|---|---|---|---|---|---|---|---|---|---|---|---|---|---|---|---|---|---|
| * |   |   |   |   |   | s | е | t | t | i | n | g | s |   |   |   |   |   | ٠ |
| ٠ |   |   | < | f | ο | r |   | u | s | е | r |   |   |   |   | > |   |   | * |
| * | ٠ | ٠ | ٠ | ٠ | ٠ | ٠ | ٠ | ٠ | ٠ | ٠ | ٠ | ٠ | ٠ | * | ٠ | ٠ | ٠ | ٠ | ٠ |

| Setările utilizatorului | setările de utilizator ale zonelor, încălzirea apei calde menajere și alți pa-<br>rametrii, structura setărilor în detaliu în capitolul următor: Zonele de încăl-<br>zire ► Zona VRC ► Programul orar ► Curbele compensatoare de vreme<br>► Controlul pompei de căldură ► Controlul rezistențelor electrice ► De-<br>fecțiuni PC ► Alte defecțiuni ► Reglarea încălzirii ACM de la pompa de<br>căldură (ACM-PC) ► Reglarea încălzirii ACM printr-o sursă auxiliară<br>(ACM-Aux) ► Setări de încălzire a rezervorului de acumulare ► Setări de<br>recirculare ACM ► Statistici ► Date de funcționare ► Altele ► Setări de<br>dată și oră ► RegulusRoute - parametrii conexiunii de service |
|-------------------------|----------------------------------------------------------------------------------------------------|
| Module suplimenta-      | afișarea informațiilor de bază din modulele suplimentare, dacă sunt utili-                                                                                                    |
| re                      | zate                                                                                                    |
| Setări service          | setările de service ale zonelor, încălzirea apei calde, sursele și alți para-<br>metrii. Accesul la meniul de service este protejat prin parolă și setări-<br>le parametrilor din meniul de service pot fi efectuate numai de către<br>persoane calificate profesional!                                                                                                    |
| Recirculare             | setarea recirculării imediate a ACM (timpul de recirculare); după încheie-<br>rea perioadei de recirculare setate, funcția se oprește automat                                                                                                    |
| Z3 până la Z6           | setări de bază pentru zonele de încălzire de la 3 la 6 (aceste zone trebuie conectate la controlerul IR prin module suplimentare)                                                                                                    |

## F3. Setările utilizatorului

Utilizați butoanele < 🕨 pentru a selecta între opțiunile din setările utilizatorului; confirmați selecția cu butonul 🗸; după finalizarea tuturor setărilor, apăsați butonul × ESC pentru a reveni la primul - afișaj de bază.

#### F3.1. Zonele de încălzire

#### Setări de bază ale zonei de încălzire

| Temperatura dorită (°C)                | setarea temperaturii de cameră dorită în zonă                                                                                                    |
|----------------------------------------|----------------------------------------------------------------------------------------------------|
| Reducere in perioada<br>economică (°C) | setarea cu câte °C va fi redusă temperatura dorită a camerei în perioada economică în cursul<br>zilei controlerul comuta temperatura dorită pentru cameră în funcție de programul de timp<br>setat (zonele de la 3 pâna la 6 sunt reglabile numai din interfața web)                        |
| Zona pornit                            | pornirea zonei de încălzire de către utilizator; dacă zona este oprită de utilizator,pompa<br>de recirculație este oprită și vana cu 3-căi de amestec este comutată în poziția închis,<br>pompa și vana pot fi pornite prin protecțiea împotriva înghețului (dacă sunt pornite și activate) |

#### Functia de iarnă/vară

Funcția de iarnă/vară este utilizată pentru a porni încălzirea zonei dacă temperatura exterioară este sub o temperatură setată (temperatura de iarnă) pentru un anumit timp (timp pentru iarnă) și invers pentru a opri încălzirea zonei dacă temperatura exterioară este mai mare decât temperatura setată pentru trecerea la modul de vară (temperatura de vară) pentru un anumit timp (timp pentru vară)

| Stare                     | activarea/dezactivarea funcției pentru tranziția automată între modurile de vară și de iarnă |
|---------------------------|----------------------------------------------------------------------------------------------|
| temperatura de vară (°C)  | dacă temperatura exterioară este peste această temperatură pentru timpul specifi-            |
|                           | cat în parametrul <i>timp pentru vară, zona trece la modul de vară</i>                       |
| timp pentru vară (ore)    | vezi parametrul <i>de temperatură de vară</i>                                                |
| temperatură de iarnă (°C) | dacă temperatura exterioară este sub această temperatură pentru timpul specificat            |
|                           | în parametrul <i>timp pentru iarnă, zona trece în modul de iarnă</i>                         |
| timp pentru iarnă (ore)   | vezi parametrul de <i>temperatură de iarnă</i>                                               |

#### F3.2. Zona VRC

#### Setări de bază ale zonei VRC

| comfort (%)                            | setarea performanței unității VRC în modul "confort" în intervalul 0-100%                                                                                                    |
|----------------------------------------|----------------------------------------------------------------------------------------------------|
| economic (%)                           | setarea performanței unității VRC în modul "economic" în intervalul 0-100% zona pornit                                                                                                    |
| zona pornit                            | pornirea zonei VRC de către utilizator                                                                                                    |
| În timpul zilei, controlerul com       | ută ieșirea dorită a unității VRC în funcție de setările programului de timp (reglabil numai din interfața web)                                                                                                    |
| Setările funcției de c                 | creștere(boost) 1, 2, 3 :                                                                                                    |
| creștere(boost) 1, 2,<br>3             | activarea funcției creștere a puterii imediat; ieșirea unității VRC crește temporar<br>pentru perioada de timp setată de parametrul de timp la valoarea setată de parame-<br>trul de performanță; după expirarea timpului stabilit pentru această funcție, unitatea<br>VRC revine la modul automat; această funcție poate fi activată și cu un buton co-<br>nectat la una dintre intrările controlerului (vezi nivelul de service)                                                                                                    |
| performanță (%)                        | vezi parametrul <b>creștere(boost)1, 2, 3</b>                                                                                                    |
| time (hh:mm)                           | vezi parametrul <b>creștere(boost)1, 2, 3</b>                                                                                                    |
| Setările bypass-ului                   | de vară                                                                                                    |
| summer bypass                          | activarea funcției de bypass de vară; această funcție poate fi legată de senzorul de cameră al uneia dintre zonele de încălzire (dar numai dacă un senzor de cameră sau o unitate de cameră este prezent în zona dată); senzorul utilizat este definit de <i>fun-cția de parametru aferentă zone</i> i; funcția deschide clapeta de ocolire dacă temperatura exterioară este mai mică decât temperatura camerei setată la senzorul de cameră selectat (parametrul <i>temperatură dorită</i> ); temperatura exterioară trebuie să fie, de asemenea, mai mare decât temperatura exterioară minimă setată de service; funcția de bypass de vară poate fi pornită numai în modul de vară al zonei selectate (parametru reglabil in nivelul de service) |
| funcție legată de<br>zonă (zona 1 - 6) | vezi parametrul <b>bypass de vară</b>                                                                                                    |
| temp. necesară(°C)                     | ezi parametrul <b>bypass de vară</b>                                                                                                    |
| 52                                     |                                                                                                    |

#### F3.3. Programe orare

**Setarea programului orar după zile** - setați pentru fiecare zi a săptămânii două tranziții de la modul economic la modul confort și două tranziții de la modul confort la modul economic.

**Setarea programului orar după intervale de zile** - setați tranzițiile în mod similar pentru perioada de luni-vineri și de sâmbătă-duminică.Dacă *selectati DA* va suprascrie perioada de program orar corespunzătoare. Dacă nu doriți să copiați programele orare, *selectati NU* și ieșiți din meniu cu butonul ESC.

**Setarea modului de vacanță** - pentru perioada setată este posibilă setarea temperaturilor zonelor individuale la care controlerul va regla temperatura.

#### F3.4. Curbele echitermice pentru încălzire

Curba de încălzire de bază din controler este calculată din parametrii sistemului de încălzire care au fost introduși în nivelul de service al controlerului. Curba de bază poate fi rotită și deplasată utilizând o pereche de parametrii în nivelul utilizatorului.

**Schimbarea curbei (°C)** compensarea curbei de încălzire pentru temperaturile exterioare introduse de -15°C și + 15°C. Când mișcați curba la unul dintre puncte, celălalt punct rămâne întotdeauna neschimbat (adică curba se rotește în jurul său). Pentru a deplasa întreaga curbă, este, prin urmare, necesar să introduceți aceeași valoare ca ambele valori de deplasare.

Pe alte afișaje este posibil să se afișeze curba de încălzire ajustată descrisă de cele patru puncte [E1, I1] până la [E4, I4] unde E1, E2, E3 și E4 sunt temperaturile exterioare introduse și I1, I2, I3 și I4 sunt temperaturile calculate necesare compensării cu vremea ale apei de încălzire.

#### F3.5. Controlul pompei de căldură

**PC1, PC2, PC3** - Utilizatorul pornește/oprește una dintre pompele de căldură din cascadă. Pompa de căldură oprită de utilizator comunică în continuare cu controlerul, dar nu i se transmit cereri din partea sistemului de încălzire sau a sistemului preparare de apa caldă.

#### F3.6. Defecțiuni ale pompei de căldură

În meniul defecțiunilor pompei de căldură, este posibil să resetați defecțiunile tuturor pompelor de căldură (schimbând opțiunea Resetați toate defecțiunile cu Da). Folosiți săgeata în jos pentru a parcurge istoricul defecțiunilor pompei de căldură.

![](_page_52_Figure_12.jpeg)

- 1. numărul de serie al defectului (1 10)
- 2. data și ora defecțiunii
- 3. informații dacă defecțiunea este încă activă (A)
- 4. numărul de serie al PC cu o eroare (1 10)
- 5. text cu descrierea defectului

#### F3.7. Alte defecțiuni

Lista defecțiunilor recente ale controlerului, cu excepția defecțiunilor pompei de căldură. Aceste defecte includ, de exemplu, erori ale senzorilor, module conectate, erori ale surselor.

#### F3.8. Setări de preparare ACM

| ACM on                                                                                                    | activarea de către utilizator a încălzirii ACM                       |  |  |  |
|----------------------------------------------------------------------------------------------------|----------------------------------------------------------------------|--|--|--|
| Temperatura dorită                                                                                                    | temperatura ACM dorită                                               |  |  |  |
| (°C)                                                                                                    |                                                                      |  |  |  |
| Reducerea în perioa-                                                                                                    | cu câte °C va fi redusă temperatura dorită a ACM în timpul perioadei |  |  |  |
| da economică (°C)                                                                                                    | economice (temperatura dorită a ACM în timpul economic)              |  |  |  |
| În timpul zilei, regulatorul comută temperatura dorită a apei calde menajere în conformitate cu programul de timp setat. |                                                                      |  |  |  |

#### F3.9. Setări de încălzire a rezervorului de acumulare

În timpul zilei, controlerul comută temperatura dorită a rezervorului de acumulare în funcție de programul de timp setat. Temperatura reală necesară pentru rezervorul de acumulare este maximul tuturor cerințelor din zone (zone de încălzire, zonă ACU, cerințe din funcțiile universale ...).

| ACU on                                    | activarea de către utilizator a încălzirii rezervorului de acumulare                                                           |
|-------------------------------------------|----------------------------------------------------------------------------------------------------|
| Temperatura dorită<br>(°C)                | temperatura ACU dorită                                                                                                    |
| Reducerea în perioa-<br>da economică (°C) | cu câte °C va fi redusă temperatura dorită în ACU în timpul perioadei economice (temperatura dorită în ACU în timpul economic) |

#### F3.10. Setări recirculare ACM

Setarea de către utilizator a recirculării apei calde și programul său de timp. Dacă recircularea este pornită, aceasta funcționează după programul orar stabilit pentru fiecare zi. Pentru acest interval de timp, timpul de funcționare al pompei de recirculare și întârzierea pompei de recirculare pot fi setate, presupunând că pompa de recirculare nu trebuie să funcționeze permanent.

| on (off / on)        | activarea recirculării ACM                                                      |
|----------------------|---------------------------------------------------------------------------------|
| timpul de recircula- | setarea timpului de funcționare a pompei de recirculare (pompa funcțio-         |
| re (min)             | nează)                                                                          |
| întârziere (min)     | setarea timpului de întârziere al pompei de recirculare (pompă oprită)          |
| programare recircu-  | setarea intervalelor de timp pentru fiecare zi în care se efectuează recircula- |
| lare                 | rea                                                                             |

#### F3.11. Statistici

Afișarea statisticilor pompei de căldură (timpii de funcționare și numărul de porniri ale compresorului) și statisticile de funcționare a apei calde și a sursei auxiliare.

#### F3.12. Date de operare

Acesta arată utilizatorului toate temperaturile, presiunea, cele mai importante temperaturi și stări ale pompelor de căldură și valorile la ieșirile controlerului. Dacă apare litera **E** la sfârșitul liniei senzorului de temperatură, senzorul de temperatură dat se află în afara domeniului său de lucru permis și este necesar să verificați acest senzor și conexiunea acestuia și să corectați defecțiunea.

| o u t | 8.    | 2 T u  | 18:36 |
|-------|-------|--------|-------|
| zone  | 1:29. | 6 he   | ating |
| zone  | 2:0.  | 0 he   | ating |
| ThSt: | 45.0  | DHW: 5 | 0.2   |

#### F3.13. Altele

| Resetați parola de<br>pe site | resetarea numelui de utilizator și a parolei pentru a accesa site-ul web a<br>controlerului la nivel de utilizator (opțiunea de resetare); reset returnează<br>valoarea din fabrică (nume: utilizator, parolă: utilizator) |
|-------------------------------|----------------------------------------------------------------------------------------------------|
| Limba mesajelor de            | selectarea limbii în care stările pompei de căldură, numele senzorilor, blo-                                                                                                    |
| eroare și starea PC           | curile și defecțiunile sistemului vor fi afișate pe afișaj și pe web                                                                                                    |

#### F3.14. Setări pentru dată și oră

Pentru funcționarea corectă a programelor orare (zone, recirculare, încălzire ACM ...) este necesar să setați ora și data. Ceasul este setat în format de 24 de ore. Dacă controlerul este conectat la Internet, data și ora sunt actualizate automat la fiecare oră folosind servere de timp NTP.

După setarea orei și datei și apăsarea tastei ▼, va fi afișat afișajul de mai jos. Când apare acest afișaj, ora și data vor fi stocate în memoria controlerului.

| Saving | time    | ок     |
|--------|---------|--------|
| press  | "C" for | return |

#### F3.15. RegulusRoute - parametrii de conectare

Serviciul RegulusRoute permite accesul de la distanță la controler fără a fi nevoie să utilizați o adresă IP publică. Vă rugăm să contactați Regulus pentru a configura serviciul.

| RegulusRoute            | indică dacă serviciul RegulusRoute este activat.                                                                                                    |  |  |  |  |  |  |
|-------------------------|----------------------------------------------------------------------------------------------------|--|--|--|--|--|--|
| Starea                  | afișează starea actuală a serviciului și informațiile de eroare urmate de infor-<br>mații despre starea driverului IR, starea serverului la distanță al serviciului<br>RegulusRoute și o descriere detaliată a ultimei erori de service; aces-te in-<br>formații pot fi utile atunci când rezolvați probleme de conexiune cu un tehni-<br>cian de service. |  |  |  |  |  |  |
| Numele<br>RegulusHBOX K | numele de logare RegulusHBOX K pentru serviciul RegulusRoute.                                                                                                    |  |  |  |  |  |  |

#### F4. Modul suplimentar

Atunci când selectați modulele suplimentare din meniul principal, informațiile utilizatorului pentru modulele suplimentare pot fi vizualizate dacă sunt în controler.

#### F4.1. Modul pentru Termoșemineu

| Fire        | :        |
|-------------|----------|
| temperature | : 45.0°C |
| damper      | :100%    |
| DHW pump    | :none    |

Temperatură (°C) – Afișarea temperaturii de tur din termoșemineu.

Clapeta (%) – Afișează cât de deschisă este clapeta de admisie a aerului termoșemineului. Pompă ACM – Afișează starea pompei ACM din rezervorul de acumulare (pornită/oprită).

#### F4.2. Modulul UNI, Modulul UNI 2

| UNI module | :      |
|------------|--------|
| output     | : none |
| temp.1     | : 0.0  |
| temp.2     | : 0.0  |

leșire (on/off) - afișează starea ieșirii universale la modulul UNI (1, 2).

T1 (°C) – Afişează temperatura t1 din modulul UNI (1, 2).

T2 (°C) – Afişează temperatură t2 din modulul UNI (1, 2).

## G. ÎNTREȚINERE

## G1. Întreținerea de către utilizator

Se recomandă efectuarea acestui tip de întreținere o dată pe lună:

- Verificarea presiunii (local sau de la distanță prin acces la distanță). Dacă este necesar, aerisiți instalația și completați cu apă sistemul de încălzire.
- Inspecție vizuală pentru eventuale scurgeri de apă din unitate sau conducte.
- Curățarea carcasei exterioare cu agenți de curățare neagresivi și neabrazivi (de ex. o bucată de cârpă ușor umedă).
- Verificarea funcției supapei de siguranță (prin rotirea ușoară a butonului supapei).

### G2. Demontarea capacului frontal

Capacul frontal este montat pe patru știfturi situate pe capacele laterale. Urmați imaginea de mai jos pentru a scoate capacul frontal.

ATENŢIE! Deconectați conectorul de la cablul care duce la afișaj apăsând pe conector.

![](_page_55_Picture_10.jpeg)

## G3. Îndepărtarea capacului de cablare

Avertisment: există riscul de electrocutare în cazul atingerii unor piese sub tensiune! Înainte de a începe lucrul, deconectați RegulusHBOX K de la alimentarea cu energie electrică (prin deconectarea disjunctorului corespunzător din tabloul de distribuție al casei).

Îndepărtarea capacului de cablare poate fi efectuată numai de către o persoană calificată profesională în conformitate cu EN 50110-1!

Capacul este fixat cu două șuruburi în partea de jos. După ce le deșurubați, capacul poate fi eliberat și îndepărtat prin deplasarea în sus. Un detaliu al fixării este prezentat în imaginea de mai jos:

![](_page_56_Picture_4.jpeg)

## G.4. Întreținere profesională

Se recomandă efectuarea de întreținere profesională o dată pe an de către un tehnician de service cu calificare profesională:

- Verificarea instalației electrice (disjunctoare, contactoare, cabluri) și strângerea conexiunilor
- Verificarea funcționării corecte a tuturor elementelor de siguranță
- Verificarea si reglarea presiunii vaselor de expansiune
- Curățarea robinetului cu bilă cu filtru și magnet pe conducta de retur a pompei de căldură
- Verificarea presiunii apei și etanșeitatea racordurilor
- Verificarea elementelor de incalzire, a pompei si a vanei cu trei căi

## G.5. Scoatere din funcțiune

În cazul în care apa din unitate poate îngheța (de exemplu, dacă unitatea este oprită din funcțiune într-o încăpere neîncălzită), toată apa din ReguluHBOX K, din pompa de căldură și din conducte - în special în zonele în care temperatura poate scădea sub 0 °C. Opriți disjunctorul din tabloul electric al casei mărimii unității RegulusHBOX K.

Pentru golirea sistemului comutați actuatorul vanei de zonă cu 3 căi în modul manual (marcat TRV pe schema hidraulică), puneți maneta la 45° și deschideți robineți de golire.

## G.6. Reciclare / eliminare

Echipamentul nu trebuie să fie eliminat împreună cu deșeurile municipale.

Trimiteți componentele din oțel, cupru și altele de cupru la colectarea selectivă a deșeurilor metalice.

Componentele electronice, cum ar fi placa de comandă, trebuie să depuse la centru de colectare desemnate pentru deșeuri electrice.

## H. SERVICE

#### Defecțiuni ale pompei de recirculare a pompei de căldură.

Starea de funcționare și eventualele defecte ale pompei sunt afișate prin intermediul semnalelor LED direct pe pompă.

| Semnalizare LED Descrierea statusului și posibilele cauze de defecțiune |                         |                                                                                     |  |  |  |
|-------------------------------------------------------------------------|-------------------------|-------------------------------------------------------------------------------------|--|--|--|
|                                                                         | ledul verde este aprins | – pompa funcționează fără probleme                                                  |  |  |  |
|                                                                         | ledul rosu este aprins  | <ul> <li>rotorul este blocat</li> </ul>                                             |  |  |  |
|                                                                         | ieddi ioşu este aprilis | <ul> <li>defect la înfăşurarea motorului electric</li> </ul>                        |  |  |  |
|                                                                         |                         | <ul> <li>tensiunea de alimentare este mai mică/mare decat<br/>cea admisă</li> </ul> |  |  |  |
|                                                                         | iedui roșu clipește     | <ul> <li>scurtcircuit electric în pompă</li> </ul>                                  |  |  |  |
|                                                                         |                         | – pompă supraîncălzită                                                              |  |  |  |
|                                                                         | ladurila roqu ai vorda  | <ul> <li>– circulație fluidului prin pompă nu opune rezistență</li> </ul>           |  |  |  |
|                                                                         | clinesc alternativ      | – viteza pompei mai mică decât cea dorită                                           |  |  |  |
|                                                                         | olipeso allemativ       | – aer în pompă                                                                      |  |  |  |

în unele cazuri pompa se va opri și va încerca să repornească.

#### Tabel de rezistență în funcție de temperatură pentru senzorii Pt 1000:

| °C | 0    | 10   | 20   | 30   | 40   | 50   | 60   | 70   | 80   | 90   | 100  |
|----|------|------|------|------|------|------|------|------|------|------|------|
| Ω  | 1000 | 1039 | 1077 | 1116 | 1155 | 1194 | 1232 | 1270 | 1308 | 1347 | 1385 |

## H.1. Indicarea defecțiunilor

În cazul unei defecțiuni, lângă pictograma casei de pe afișaj apare un semn de exclamare \Lambda .

![](_page_57_Picture_16.jpeg)

După apăsarea butonului de sub semnul exclamării, defecțiunile sunt afișate în următoarea ordine: de la locul 1 la 3 defectele pompei de căldură și de la locul 4 la 5 alte defecte. În a 6 poziție se află ecranul pentru resetarea defecțiunilor pompei de căldură.

| Data | Acțiune efectuată | Companie de service/Nume,<br>semnătură si stampilă | Semnătură<br>client |  |  |
|------|-------------------|----------------------------------------------------|---------------------|--|--|
|      |                   | , , , , , , , , , , , , , , , , , , ,              |                     |  |  |
|      |                   |                                                    |                     |  |  |
|      |                   |                                                    |                     |  |  |
|      |                   |                                                    |                     |  |  |
|      |                   |                                                    |                     |  |  |
|      |                   |                                                    |                     |  |  |
|      |                   |                                                    |                     |  |  |
|      |                   |                                                    |                     |  |  |
|      |                   |                                                    |                     |  |  |
|      |                   |                                                    |                     |  |  |
|      |                   |                                                    |                     |  |  |
|      |                   |                                                    |                     |  |  |
|      |                   |                                                    |                     |  |  |
|      |                   |                                                    |                     |  |  |
|      |                   |                                                    |                     |  |  |

## H.2. Jurnal de reparații și verificări

©2025 Ne rezervăm dreptul de a face erori, modificări și îmbunătățiri fără notificare prealabilă.

**REGULUSROMTHERM s.r.l.** E-mail: sales.romania@regulus.eu Website: www.regulusromtherm.ro FW 1.0.11.0 updated 11.11.2024

v1.0-04/2025